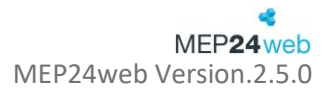

# Konfiguration

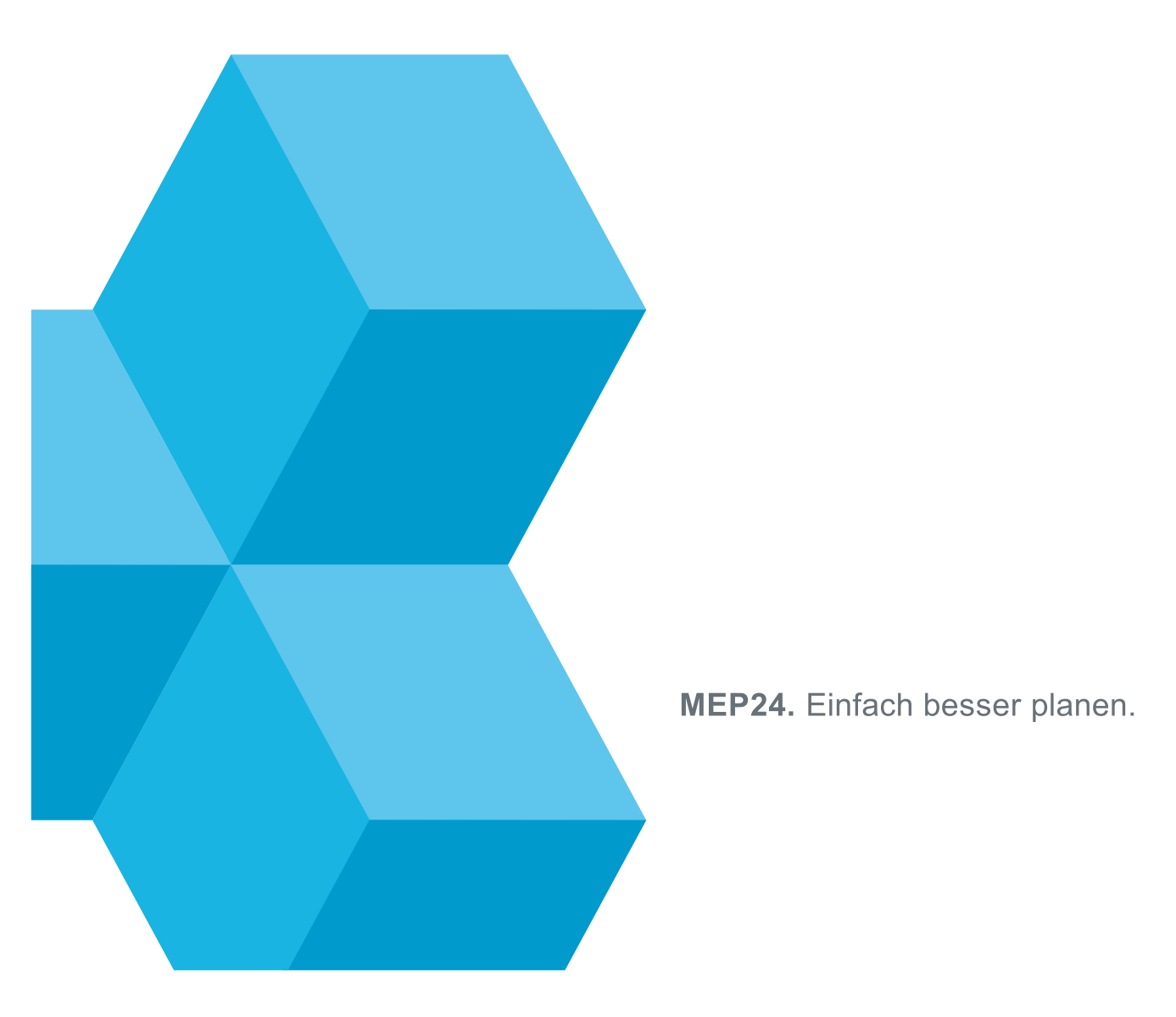

# Inhalt

| Konfiguration               | - 4 - |
|-----------------------------|-------|
| Aktivitäten                 | 5 -   |
| Tätigkeit                   | 6 -   |
| Fehlzeit (stundenweise)     | 8 -   |
| Fehlzeit (ganztägig)        | 9 -   |
| Qualifikationen             | 10 -  |
| Sicherheit                  | 11 -  |
| Benutzer                    | 12 -  |
| Gruppe                      | 13 -  |
| Gruppe mit Rechten versehen | 14 -  |
| Einstellungen               | 16 -  |
| Allgemein                   | 16 -  |
| Mitarbeiterportal           | 17 -  |
| Urlaubsmodelle              | 18 -  |
| Darstellung                 | 19 -  |
| Schnittstellen              | 20 -  |
| Anmeldung                   | 21 -  |
| Felder                      | 22 -  |
| Experten                    | 24 -  |
| Feiertage                   | 24 -  |
| Lizenzen                    | 25 -  |
| Mail-Reporting              | 25 -  |
| Dokumente                   | 26 -  |
| Stammdaten                  | 26 -  |
| Gruppe bearbeiten           | 27 -  |
| Untergruppe erstellen       | 28 -  |
| Filiale erstellen           | 29 -  |
| Abteilung erstellen         | 30 -  |
| Gruppe löschen              | 31 -  |
| Gruppe verschieben          | 32 -  |
| Mitarbeiter erstellen       | 33 -  |
| Mitarbeiter einladen        | 35 -  |
| Arbeitsplan bearbeiten      | 36 -  |

| Einstellungen             | 39 - |
|---------------------------|------|
| Grundlage                 | 40 - |
| Aktivitäten               | 40 - |
| Grenzwerte                | 41 - |
| Zeiterfassung             | 42 - |
| Berechtigungen            | 43 - |
| Bedarfsanalyse            | 44 - |
| Mitarbeiter bearbeiten    | 44 - |
| Arbeitsvertrag bearbeiten | 45 - |
| Qualifikation bearbeiten  | 47 - |
| Rollierung bearbeiten     | 48 - |
| Neue Rollierung erstellen | 49 - |
| Rollierung kopieren       | 53 - |
| Rollierung löschen        | 54 - |
| Zeitkonto                 | 55 - |
| Zeitkonto anzeigen        | 55 - |
| Urlaubskonto              | 56 - |
| Urlaubskonto anzeigen     | 56 - |
| E-Mail senden             | 57 - |
| Nachrichten senden        | 58 - |
| Sperrzeiten bearbeiten    | 58 - |
| Kalender freigeben        | 59 - |
| Mitarbeiter austreten     | 59 - |
| Mitarbeiter umziehen      | 60 - |
| Umzüge anzeigen           | 61 - |
| Support-Button            | 62 - |
| Anfrage senden            | 62 - |
| Lösung erhalten           | 63 - |
| Kundenportal              | 63 - |
| Hilfe                     | 64 - |
| Dokumente                 | 65 - |
| Werkzeuge                 | 65 - |
| Wissensdatenbank          | 66 - |

Herzlich Willkommen in MEP24web!

Die Schulungsdokumente sind unterteilt in **Konfiguration**, **Multiplaner** und **Bedarfsplanung**. Hier lernen Sie die Grundlagen kennen, um das Arbeiten mit dem Programm zu erleichtern.

# Konfiguration

In der Konfiguration werden die **Stammdaten**, **Aktivitäten**, **Qualifikationen**, **Sicherheit**, **Einstellungen**, das **Mail-Reporting**, und die **Dokumente** verwaltet.

#### Stammdaten

Hier legen Sie neue Filialen und Abteilungen an. Erstellen Sie neue Mitarbeiter, oder passen Sie die Rechte für den Benutzer an.

#### Aktivitäten

Erstellen Sie Tätigkeiten und Fehlzeiten, um diese für die Planung zu nutzen.

#### Qualifikationen

Qualifikationen werden für die Sortierung im Multiplaner und den Quali-Check benötigt.

#### Sicherheit

Neue Benutzer (Planer) können erstellt werden.

#### Einstellungen

Globale Einstellungen wie Vergangenheitsrechte, Mitarbeiterportal, Urlaubsmodelle können eingestellt werden.

#### Mail-Reporting

Lassen Sie Berichte automatisch an die Mitarbeiter oder an die gewünschte E-Mail-Adresse senden.

#### Dokumente

Laden Sie eigene Dokumente hoch und senden Sie diese an Ihre Mitarbeiter.

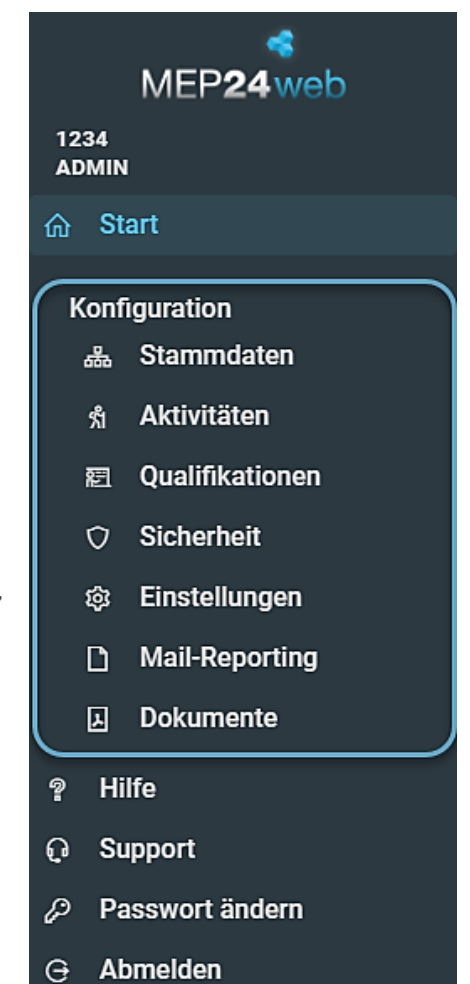

# Aktivitäten

Pfad: Konfiguration -> Aktivitäten

|        | 01 Markt Apothek | e            | vitäten ver | walten |                         |   |        |                      |
|--------|------------------|--------------|-------------|--------|-------------------------|---|--------|----------------------|
| Q Such | ien              |              |             |        |                         |   |        | +                    |
|        | Kürzel           | Tätigkeit    | -           | Kürzel | Fehlzeit (stundenweise) |   | Kürzel | Fehlzeit (ganztägig) |
| Ø      | ARB              | Arbeit       | Ø           | AUT    | Anteiliger Urlaubs      | Ø | Bes    | Besorgung            |
| Ø      | AS               | Arbeit spät  | Ø           | ÜAS    | Überstundenausg         | Ø | DR     | Dienstreise          |
| Ø      | AB               | Arztbesuch   |             |        |                         | ď | EI     | Elternzeit           |
| Ø      | BER              | Berufsschule |             |        |                         | Ø | FT     | Feiertag             |

Die Aktivitäten (Tätigkeit Fehlzeit (Stundenweise) und Fehlzeit (ganztägig)) werden hier angelegt und bearbeitet.

So gehen Sie vor:

- 1. Wählen Sie mit Linksklick der Maus + (ERSTELLEN) Es öffnet sich ein Fenster
- Als erstes legen Sie bei Verhält sich wie fest, ob es sich um eine Tätigkeit oder Fehlzeit (ganztägig) oder Fehlzeit (stundenweise) handelt Je nach Auswahl werden, bestimmte Funktionen ausgeblendet
- 3. Name, Kürzel und Farbe eingeben
- 4. Erstellen

| Konfiguration              | Aktivität erstellen                                                                                               |                                                                                                    |
|----------------------------|----------------------------------------------------------------------------------------------------|----------------------------------------------------------------------------------------------------|
| * Aktivitäten              | Name                                                                                                    | Kürzel                                                                                                    |
|                            | Farbe •<br>Bedarfsanalyse<br>100<br>Soll die Tätigkeit mit in die Bedarfsanalyse einfließen?<br>Minimale Ruhezeit | <ul> <li>Verhält sich wie</li> <li>Tätigkeit<br/>Fehlzeit (ganztägig)<br/>Fehlzeit (stundenweise)</li> <li>Die Tätigkeit verhält sich wie eine Ruhezeit?</li> <li>Import-Schlüssel</li> </ul> |
|                            | Soli die Tätigkeit von anderen Tätigkeiten überlagert werd<br>können?                                             | Soll ein Umbruch in den nächsten Tag erfolgen<br>Erstellen Schließen                                                                                                    |
| + Erstellen: Sie können ei | ne neue Aktivität erstellen.                                                                                      |                                                                                                    |
| Bearbeiten: Sie können     | die bestehenden Aktivitäten bearbeiter                                                                            | n.                                                                                                    |

# Tätigkeit

Die Tätigkeit kann den Mitarbeitern in den Rollierungen und im Multiplaner stundenweise zugeordnet werden.

| Aktivität ändern                                                            |                                                                       |
|-----------------------------------------------------------------------------|-----------------------------------------------------------------------|
| Name                                                                        | Kürzel                                                                |
| Arbeit                                                                      | ARB                                                                   |
| Farbe •                                                                     | Verhält sich wie                                                      |
|                                                                             | Tätigkeit ~                                                           |
| Bedarfsanalyse                                                              | Ist Ruhezeit?                                                         |
| 100 %                                                                       | Nein ~                                                                |
| Soll die Tätigkeit mit in die Bedarfsanalyse einfließen?                    | Die Tätigkeit verhält sich wie eine Ruhezeit?                         |
| Minimale Ruhezeit                                                           | Import-Schlüssel                                                      |
| 00:00                                                                       |                                                                       |
| Bearbeitungs-Schlüssel                                                      | Mitarbeiter-Portal auswählbar                                         |
|                                                                             | Ja 🗸                                                                  |
|                                                                             | Soll die Aktivität im Mitarbeiter-Portal ausgewählt werden<br>können? |
| Erlaubnis erforderlich                                                      | Zeitbuchungen                                                         |
| Nein ~                                                                      | Ja 🗸                                                                  |
| Soll die Aktivität nur mit dem Recht 'Aktivität' vergeben<br>werden können? | Soll die Tätigkeit eine Zeitbuchung erforderlich machen?              |
| Überlagerbar                                                                | Über Datumsgrenze hinweg                                              |
| Nein ~                                                                      | Ja 🗸                                                                  |
| Soll die Tätigkeit von anderen Tätigkeiten überlagert werden<br>können?     | Soll ein Umbruch in den nächsten Tag erfolgen                         |
|                                                                             | Übernehmen Schließen                                                  |

| Funktionen der Tätigkeit         |                                                                                                    |
|----------------------------------|----------------------------------------------------------------------------------------------------|
| Name                             | Name der Aktivität (z.B. Besprechung)                                                                                                    |
| Kürzel                           | Namenskürzel der Aktivität (z.B. "BSP" für Besprechung).                                                                                                    |
| Farbe                            | Farbe der Aktivität im Multiplaner und in Berichten (zuvor Art der Aktivität<br>wählen)                                                                                                    |
| Verhält sich wie                 | Tätigkeit/Fehlzeit                                                                                                    |
| Bedarfsanalyse                   | Prozentsatz für die Bedarfsanalyse                                                                                                    |
| lst Ruhezeit?                    | Ist diese Einstellung aktiv, gilt die Ruhezeit nicht für diese Tätigkeit. (z.B.<br>Nachtdienst)                                                                                                    |
| Minimale Ruhezeit                | Für jede Tätigkeit können Sie optional eine im Anschluss erwartete minimale<br>Pausenzeit hinterlegen.                                                                                                    |
| Importschlüssel                  | Schnittstelle für eine Anbindung (z.B. Ihre Warenwirtschaft).                                                                                                    |
| Bearbeitungs-Schlüssel           | Schnittstelle für die Datev-Anbindung.                                                                                                    |
| Mitarbeiter-Portal<br>auswählbar | Fehlzeit kann für die "Wünsche" ausgewählt/nicht ausgewählt werden.                                                                                                    |
| Erlaubnis erforderlich           | Diese Aktivität kann von Planern genutzt/nicht genutzt werden.                                                                                                    |
| Zeitbuchungen                    | Für diese Aktivitäten sollen Zeiten <i>erfasst/nicht erfasst</i> werden.<br>Achtung: Ist die Funktion auf "Nein" gesetzt, muss über "Konfiguration" -><br>Einstellungen -> Reiter: Experten -> "Vollständige Prüfung auto.<br>Übernahme?" auf "Ja" sein. |
| Überlagerbar                     | Überschreibt eine Tätigkeit bei einer Zeitbuchung.                                                                                                    |
| Über Datumsgrenze hinweg         | Ist diese Einstellung aktiv, so müssen die Mitarbeiter bei einer Planung über<br>die Datumsgrenze hinaus (z.B. 22 Uhr bis 08 Uhr), nicht um 00:00 Uhr erneut<br>ihre Zeiten erfassen.                                                                    |

# Fehlzeit (stundenweise)

Die Fehlzeit (stundenweise) wird den Mitarbeitern stundenweise im Multiplaner zugeordnet.

| Aktivität ändern                                                      |                                                                             |
|-----------------------------------------------------------------------|-----------------------------------------------------------------------------|
| Name                                                                  | Kürzel                                                                      |
| Überstundenausgleich stundenweise                                     | ÜAS                                                                         |
| Farbe •                                                               | Verhält sich wie                                                            |
| C ~                                                                   | Fehlzeit (stundenweise) 🗸 🗸                                                 |
| Import-Schlüssel                                                      | Bearbeitungs-Schlüssel                                                      |
|                                                                       |                                                                             |
| Mitarbeiter-Portal auswählbar                                         | Erlaubnis erforderlich                                                      |
| Ja ~                                                                  | Nein ~                                                                      |
| Soll die Aktivität im Mitarbeiter-Portal ausgewählt werden<br>können? | Soll die Aktivität nur mit dem Recht 'Aktivität' vergeben<br>werden können? |
| Mitarbeiter-Portal sichtbar                                           | Urlaubsbuchungen                                                            |
| Ja 🗸                                                                  | Nein ~                                                                      |
| Soll die Fehlzeit im Mitarbeiter-Portal angezeigt werden?             | Soll sich die Fehlzeit auf das Urlaubskonto auswirken?                      |
|                                                                       | Übernehmen Schließen                                                        |

| Funktionen der Fehlzeit (stundenweise) |                                                                              |  |  |  |
|----------------------------------------|------------------------------------------------------------------------------|--|--|--|
| Name                                   | Name der Aktivität (z.B. Besprechung)                                        |  |  |  |
| Kürzel                                 | Namenskürzel der Aktivität. (z.B. "BSP" für Besprechung)                     |  |  |  |
| Farbe                                  | Farbe der Aktivität im Multiplaner und in Berichten (zuvor Art der Aktivität |  |  |  |
|                                        | wählen)                                                                      |  |  |  |
| Verhält sich wie                       | Tätigkeit/Fehlzeit                                                           |  |  |  |
| Importschlüssel                        | Schnittstelle für eine Anbindung. (z.B. Ihre Warenwirtschaft).               |  |  |  |
| Bearbeitungs-Schlüssel                 | Schnittstelle für die Datev-Anbindung.                                       |  |  |  |
| Mitarbeiter-Portal                     | Fehlzeit kann für die "Wünsche" ausgewählt/nicht ausgewählt werden.          |  |  |  |
| auswählbar                             |                                                                              |  |  |  |
| Mitarbeiter-Portal sichtbar            | Diese Fehlzeit wird automatisch mit dem Urlaubskonto verrechnet/nicht        |  |  |  |
|                                        | verrechnet.                                                                  |  |  |  |
| Erlaubnis erforderlich:                | Diese Aktivität kann von Planern genutzt/nicht genutzt werden.               |  |  |  |
| Urlaubsbuchungen                       | Diese Fehlzeit wird automatisch mit dem Urlaubskonto verrechnet/nicht        |  |  |  |
|                                        | verrechnet.                                                                  |  |  |  |

# Fehlzeit (ganztägig)

Die Fehlzeit (ganztägig) wird den Mitarbeitern ganztägig im Multiplaner zugeordnet.

| Aktivität ändern                                                      |                                                                             |
|-----------------------------------------------------------------------|-----------------------------------------------------------------------------|
| Name •                                                                | Kürzel •                                                                    |
| Urlaub                                                                | URL                                                                         |
| Farbe •                                                               | Verhält sich wie •                                                          |
| · · · · · · · · · · · · · · · · · · ·                                 | Fehlzeit 🗸                                                                  |
| Import-Schlüssel                                                      | Bearbeitungs-Schlüssel                                                      |
|                                                                       |                                                                             |
| Mitarbeiter-Portal auswählbar                                         | Erlaubnis erforderlich                                                      |
| Ja ~                                                                  | Nein ~                                                                      |
| Soll die Aktivität im Mitarbeiter-Portal ausgewählt werden<br>können? | Soll die Aktivität nur mit dem Recht 'Aktivität' vergeben<br>werden können? |
| Mitarbeiter-Portal sichtbar                                           | Priorität                                                                   |
| Ja 🗸                                                                  | Ja ~                                                                        |
| Soll die Fehlzeit im Mitarbeiter-Portal angezeigt werden?             | Soll die Fehlzeit über Feiertage gelegt werden können?                      |
| Urlaubsbuchungen                                                      |                                                                             |
| Ja ~                                                                  |                                                                             |
| Soll die Fehlzeit sich auf das Urlaubskonto auswirken?                |                                                                             |
|                                                                       | Übernehmen Abbrechen                                                        |

| Funktionen der Fehlzeit (ganztägig) |                                                                              |  |  |  |
|-------------------------------------|------------------------------------------------------------------------------|--|--|--|
| Name                                | Name der Aktivität (z.B. Besprechung)                                        |  |  |  |
| Kürzel                              | Namenskürzel der Aktivität. (z.B. "BSP" für Besprechung)                     |  |  |  |
| Farbe                               | Farbe der Aktivität im Multiplaner und in Berichten (zuvor Art der Aktivität |  |  |  |
|                                     | wählen)                                                                      |  |  |  |
| Verhält sich wie                    | Tätigkeit/Fehlzeit                                                           |  |  |  |
| Importschlüssel                     | Schnittstelle für eine Anbindung. (z.B. Ihre Warenwirtschaft).               |  |  |  |
| Bearbeitungs-Schlüssel              | Schnittstelle für die Datev-Anbindung.                                       |  |  |  |
| Mitarbeiter-Portal                  | Fehlzeit kann für die "Wünsche" ausgewählt/nicht ausgewählt werden.          |  |  |  |
| auswählbar                          |                                                                              |  |  |  |
| Mitarbeiter-Portal sichtbar         | Diese Fehlzeit wird automatisch mit dem Urlaubskonto verrechnet/nicht        |  |  |  |
|                                     | verrechnet.                                                                  |  |  |  |
| Priorität                           | Aktivitäten können/können nicht über Feiertage gelegt werden.                |  |  |  |
| Erlaubnis erforderlich:             | Diese Aktivität kann von Planern genutzt/nicht genutzt werden.               |  |  |  |
| Urlaubsbuchungen                    | Diese Fehlzeit wird automatisch mit dem Urlaubskonto verrechnet/nicht        |  |  |  |
|                                     | verrechnet.                                                                  |  |  |  |

# Qualifikationen

Pfad: Konfiguration -> Qualifikationen

| MEP <b>24</b> web | Markt Apotheke | $\equiv$ Qualifikationen verwalten |
|-------------------|----------------|------------------------------------|
| 1234<br>Admin     | Q Suchen       | +                                  |
| ☆ Start           |                |                                    |
| Konfiguration     | Name           | Quali-Check                        |
| 品 Stammdaten      |                |                                    |
| 🖞 Aktivitäten     | Leitung        | Ja                                 |
| 題 Qualifikationen | C Apotheker    | Ja                                 |
| Sicherheit        |                |                                    |
| 🕸 Einstellungen   | PTA            | Ja                                 |

Qualifikationen sind für die Sortierreihenfolge der Mitarbeiter im Planer und in den Drucklisten wichtig. Des Weiteren werden Qualifikationen für die Funktion "Quali-Check" benötigt.

So gehen Sie vor:

.

- 1. Wählen Sie mit Linksklick mit der Maus <sup>+</sup> (Erstellen) Es öffnet sich ein Fenster.
- 2. Name, Farbe und Quali-Check eingeben Quali-Check (Qualifikations-Check) wird in der dritten Grundschulung erklärt
- 3. Erstellen

| Konf | iguration       |            | Qualifikation erstellen |           |
|------|-----------------|------------|-------------------------|-----------|
| ሔ    | Stammdaten      |            | -                       |           |
| ห    | Aktivitäten     |            | Name •                  |           |
| 題    | Qualifikationen |            |                         |           |
|      | Sicherheit      |            | Farbe •                 |           |
|      | Einstellungen   |            |                         | ~         |
|      | Mail-Reporting  | $\bigcirc$ | Quali-Check             |           |
| Ł    | Dokumente       |            | Ja                      | ~         |
|      |                 |            |                         |           |
|      |                 |            | Erstellen               | Abbrechen |

Mit dem Qualifikations-Check legen Sie z.B. fest, dass immer X-Mitarbeiter mit einer bestimmten Qualifikation anwesend sein müssen. Ist zu den festgelegten Zeiten oder kein bzw. nicht genügend Mitarbeiter mit der Qualifikation anwesend, werden Sie von MEP24web gewarnt. Es ist Bestandteil der bedarfsgerechten Planung.

# Sicherheit

Pfad: Konfiguration -> Sicherheit

| MEP <b>24</b> web                                         | Markt Apotheke |          |       |                  |  |   |                 |            |
|-----------------------------------------------------------|----------------|----------|-------|------------------|--|---|-----------------|------------|
| 1234<br>Admin                                             | Q Suche        | en       |       |                  |  |   |                 | Hinzufügen |
| ☆ Start<br>Konfiguration                                  |                | Benutzer | Aktiv | Mitgliedschaften |  |   | Gruppe          | Mitglieder |
| ぷ Stammdaten<br>乳 Aktivitäten                             | Ø              | Admin    | Ja    | Administratoren  |  | Ø | Administratoren | 1 Mitglied |
| <br>≅ Qualifikationen                                     | Ø              | Anton    | Ja    | Marktapotheke    |  | Ø | Benutzer        | 1 Mitglied |
| <ul> <li>⊘ Sicherheit</li> <li>ŵ Einstellungen</li> </ul> | Ø              | Import   | Ja    | Import           |  | Ø | Import          | 1 Mitglied |

Unter diesem Menüpunkt legen Sie neue Benutzer an. Jeder neue Benutzer muss in eine Benutzergruppe aufgenommen werden, da in MEP24web die Berechtigungen immer an Benutzergruppen vergeben werden. Der Vorteil hieran ist, dass Sie unbegrenzt Benutzer anlegen können, alle in Gruppen mit unterschiedlichen Berechtigungen.

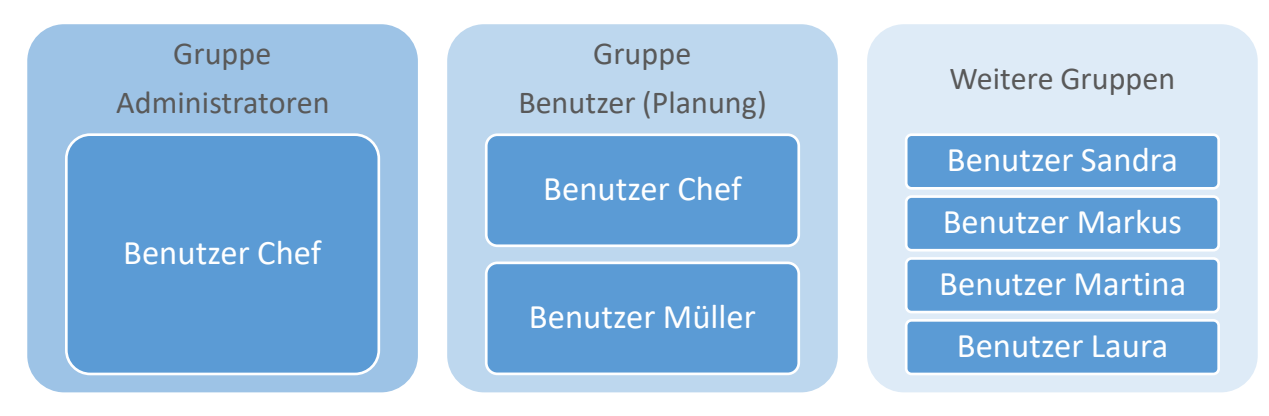

Die Berechtigungen für die Benutzergruppen vergeben Sie in den Stammdaten. Diese werden zu einem späteren Zeitpunkt eingerichtet. An dieser Stelle werden zunächst die **Benutzer** und die **Benutzergruppen** erstellt. Um Berechtigungen zu vergeben, ist es wichtig den Aufbau des Organigramms in den Stammdaten zu kennen.

#### Benutzer

Als Benutzer werden alle Personen bezeichnet, welche für die Planung Zugriff auf das Hauptprogramm bekommen sollen.

So gehen Sie vor:

- 1. Wählen Sie mit Linksklick mit der Maus
- 2. Wählen Sie Benutzer aus
- 3. Name, Aktiv (Ja) und Mitgliedschaften eingeben
- 4. Erstellen

| 1          |                 | 2              |   | 3                                           |        |                                                                                                    |      |
|------------|-----------------|----------------|---|---------------------------------------------|--------|----------------------------------------------------------------------------------------------------|------|
| Konfi      | guration        | <br>Hinzufügen | L | Benutzer erstellen                          |        |                                                                                                    |      |
| 品          | Stammdaten      |                |   |                                             |        |                                                                                                    |      |
| វា         | Aktivitäten     | Benutzer       |   | Name •                                      |        |                                                                                                    |      |
| 쬞          | Qualifikationen | Gruppe         |   | Anton                                       |        |                                                                                                    |      |
| $\Diamond$ | Sicherheit      |                |   | eMail                                       |        | Passwort                                                                                               |      |
|            |                 |                |   | anton@mep24software.de                      | ×      |                                                                                                    | 0    |
|            |                 |                |   | Benachrichtigen                             |        | Aktiv                                                                                                  |      |
|            |                 |                |   | Ja                                          | $\sim$ | Ja                                                                                                    | ~    |
|            |                 |                |   | Support-Anfragen                            |        | Passwort ändern                                                                                        |      |
|            |                 |                |   | Ja                                          | $\sim$ | Nein                                                                                                   | ~    |
|            |                 |                |   | Kann der Benutzer Support-Anfragen stellen? |        | Wenn dies auf JA steht, so muss der Benutzer bei sei<br>nächsten Anmeldung ein neues Passwort vergeben | ner  |
|            |                 |                |   | Mitgliedschaften                            |        |                                                                                                    |      |
|            |                 |                |   | Benutzer ×                                  |        |                                                                                                    | ~    |
|            |                 |                |   |                                             |        |                                                                                                    |      |
|            |                 |                |   |                                             |        | Erstellen Schli                                                                                        | eßen |

| Funktionen des Benutzers |                                                                                                    |
|--------------------------|----------------------------------------------------------------------------------------------------|
| Name                     | Name des Benutzers                                                                                                    |
| eMail                    | Benutzer wird benachrichtigt, sobald ein Mitarbeiterwunsch eintrifft. Zudem<br>kann der Planer sein Passwort über "Passwort vergessen" zurücksetzten. Da<br>er über die E-Mail eine E-Mail bekommt. |
| Passwort                 | Passwort für den Benutzer                                                                                                    |
| Benachrichtigen          | Benutzer kann Benachrichtigungen erhalten                                                                                                    |
| Aktiv                    | Benutzer aktivieren/deaktivieren                                                                                                    |
| Support-Anfragen         | Setzen Sie auf "Ja" um eine Supportanfrage zu erstellen. Wenn der Schalter auf "Nein" steht, erscheint der Support-Button in der Menüleiste nicht.                                                  |
| Passwort ändern          | Passwort kann vom Benutzer geändert werden                                                                                                    |
| Mitgliedschaften         | Gruppe auswählen (Es können mehrere Gruppen ausgewählt werden)                                                                                                    |

Weitere Besonderheiten:

• Für die Mitarbeiter gibt es das Mitarbeiterportal, in welches die Mitarbeiter per Email eingeladen werden, anschließend können diese sich selbst einen Benutzernamen und ein Passwort vergeben.

#### Gruppe

In einer Gruppe werden die Rechte gebündelt, welche dem Benutzer zugeordnet werden können.

So gehen Sie vor:

- 1. Wählen Sie mit Linksklick mit der Maus Hinzufügen
- 2. Wählen Sie **Gruppe** aus
- 3. Name und Mitglieder (Benutzer) eingeben
- 4. Erstellen

| Konf | iguration       |              |            | Gruppo orotallan     |           |           |
|------|-----------------|--------------|------------|----------------------|-----------|-----------|
| 品    | Stammdaten      | 11           |            | oruppe erstellen     |           |           |
| หำ   | Aktivitäten     | Hinzurugen   |            | Name •               |           |           |
| 窟    | Qualifikationen | <br>Benutzer |            | Planer Marktapotheke |           |           |
| Ø    | Sicherheit      | Gruppe       |            |                      |           |           |
|      |                 |              |            | Mitglieder •         |           |           |
|      |                 |              |            | Anton ×              |           | ~         |
|      |                 |              | $\bigcirc$ |                      |           |           |
|      |                 |              |            |                      | Erstellen | Schließen |
|      |                 |              |            |                      |           |           |

| Funktionen der Gruppe |                                                                     |  |  |  |  |  |  |
|-----------------------|---------------------------------------------------------------------|--|--|--|--|--|--|
| Name                  | Name der Gruppe                                                     |  |  |  |  |  |  |
| Mitglieder            | Benutzer hinzufügen (Es können mehrere Benutzer hinzugefügt werden) |  |  |  |  |  |  |

# Gruppe mit Rechten versehen

Erst wenn eine Gruppe mit entsprechenden Rechten versehen wird, kann ein Benutzer im Programm arbeiten. Hierfür müssen die Rechte in den Stammdaten vergeben werden.

So gehen Sie vor:

- 1. Wählen Sie mit Linksklick auf Stammdaten
- 2. Organisations-, Filial- oder Abteilungsebene auswählen, für die die Benutzerrechte erteilt werden sollen
- 3. Wählen Sie Berechtigungen

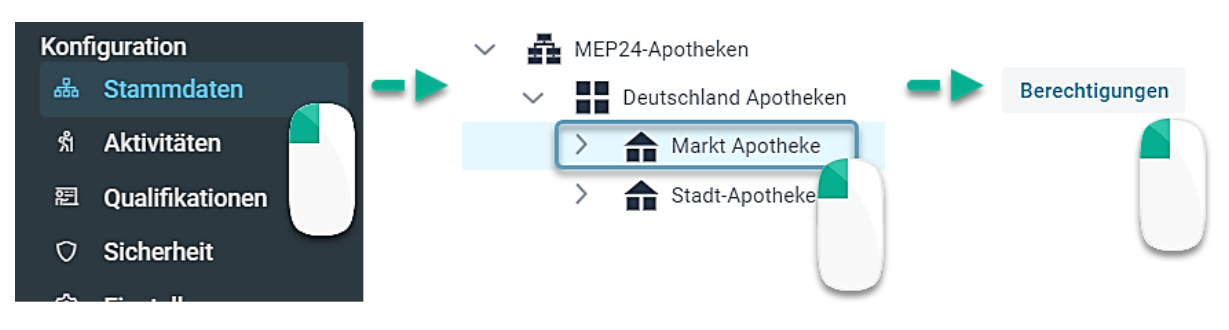

- 4. **OBenutzergruppen** links auswählen
- 5. Rechts bei den benötigten **2 Rechten** den Haken setzen
- 6. Übernehmen

| Berechtigungen für Organisatio                          | n                                          |
|---------------------------------------------------------|--------------------------------------------|
| gruppiert nach Gruppen 🗸 🗸                              | alles anzeigen                             |
| Q Suchen                                                | Q Suchen                                   |
| Administratoren                                         | Aktivität                                  |
| Benutzer                                                | Anonyme MA-Wünsche verwalten               |
| Import 1                                                | <ul> <li>Arbeitspläne verwalten</li> </ul> |
| ✓ Marktapotheke                                         | Arbeitsverträge (Vergangenheit)            |
| Mitarbeiter                                             | Arbeitsverträge (Zukunft)                  |
| Nur lesen                                               | Bedarfsanalyse (Vergangenheit)             |
| Support                                                 | Bedarfsanalyse (Zukunft)                   |
| Test                                                    | Berechnungseinstellungen (Vergang          |
| vetera                                                  | Berechnungseinstellungen (Zukunft)         |
| ZiB                                                     | <ul> <li>Berichte einsehen</li> </ul>      |
|                                                         | Daten löschen                              |
|                                                         | Dokumente verwalten                        |
|                                                         | <ul> <li>Events einsehen</li> </ul>        |
|                                                         | <ul> <li>Events verwalten</li> </ul>       |
|                                                         | Feedbacks verwalten                        |
|                                                         | Feedbacks zuordnen                         |
| Events einsehen                                         | · · · · · · · · · · · · · · · · · · ·      |
| Eriaupt es Events einzusehen, ohne diese jedoch verände | ern zu konnen.                             |
|                                                         | Übernehmen Schließen                       |

| Funk | Funktionen der Berechtigungen                                                                                          |  |  |  |  |  |  |
|------|----------------------------------------------------------------------------------------------------|--|--|--|--|--|--|
|      | 1     2       gruppiert nach Gruppen     ~       3     Q       Suchen     Q                                            |  |  |  |  |  |  |
| 1    | Sortiert nach Gruppen oder nach Berechtigungen                                                                         |  |  |  |  |  |  |
| 2    | Dienst als Suchfunktion für 1                                                                                          |  |  |  |  |  |  |
| 3    | <ul> <li>Anzeige:</li> <li>Alles anzeigen</li> <li>Nur angewählte anzeigen</li> <li>Nur abgewählte anzeigen</li> </ul> |  |  |  |  |  |  |
| 4    | Dienst als Suchfunktion für                                                                                            |  |  |  |  |  |  |

# Einstellungen

Pfad: Konfiguration -> Einstellungen

Alle Einstellungen, die hier vorgenommen werden, gelten organisationsweit für alle angelegten Benutzer, Filialen, Abteilungen und Mitarbeiter.

| 01                                                                                                    | Markt Apotheke                                                                                                    | ≡ Ein                  | stellungen        |                    |                   |            |               |              |             |       |       |    |   |
|----------------------------------------------------------------------------------------------------|----------------------------------------------------------------------------------------------------|------------------------|-------------------|--------------------|-------------------|------------|---------------|--------------|-------------|-------|-------|----|---|
| Q Suchen                                                                                                  |                                                                                                    |                        |                   |                    |                   |            |               |              |             |       |       |    |   |
| Allgemein                                                                                                 | Mitarbeiterportal                                                                                                    | Urlaubsmodelle         | Darstellung       | Schnittstellen     | Anmeldung         | Felder     | Experten      | Feierta      | ige Liz     | enzen |       |    |   |
| Bedarfsplanu                                                                                              | Bedarfsplanung geschieht nach                                                                                                    |                        |                   |                    |                   |            |               |              |             |       |       |    |   |
| Bei Nutzung eir                                                                                           | er Schnittstelle zu Ihre                                                                                                    | er Warenwirtschaft erf | olgt die Bedarfsp | lanung nach Anzahl | l der Kunden (Kas | siervorgän | ige), nach Un | nsatz oder n | ach Artikel | . Ku  | ınden |    | ~ |
| Vergangenhe                                                                                               | itsrechte                                                                                                    |                        |                   |                    |                   |            |               |              |             |       |       |    |   |
| Hier können Sie                                                                                           | Hier können Sie festlegen, welche Daten wie weit rückwirkend geändert werden dürfen. "0" bedeutet, dass<br>Arbeitspläne Arbeitspräne Bedarfsanalyse |                        |                   |                    |                   |            |               |              |             |       |       |    |   |
| gestern. Arbeitspläne können standardmäßig bis zu 31 Kalendertage rückwirkend geändert werden. Das Recht, |                                                                                                    |                        |                   |                    | den. Das Recht,   | -          | 31 +          | -            | 14          | +     | -     | 14 | + |
| diese Daten rüc                                                                                           | diese Daten rückwirkend zu ändern, können Sie unter Konfiguration/Stammdaten auf jeder Ebene der<br>Organisation einzelnen Nutzergrunnen zuweisen   |                        |                   | Berechnur          | gseinstellu       | Mitarb     | eiter verset  | zen          | Rollierun   | igen  |       |    |   |

# Allgemein

*Pfad: Konfiguration -> Einstellungen -> Allgemein* 

In den Einstellungen Reiter "Allgemein" können Sie unter anderem festlegen, wonach die Bedarfsplanung geschehen soll, wie weit in der Vergangenheit die Benutzer standardmäßig arbeiten dürfen und welche Farben das Ampelkonto aufweisen soll.

Allgemein Mitarbeiterportal Urlaubsmodelle Darstellung Schnittstellen Anmeldung Felder Experten Feiertage Lizenzen

| Bedarfsplanung geschieht nach                                                                                                    |                         |                                       |            |            |                           |                         |            |                         |        |     |
|----------------------------------------------------------------------------------------------------|-------------------------|---------------------------------------|------------|------------|---------------------------|-------------------------|------------|-------------------------|--------|-----|
| Bei Nutzung einer Schnittstelle zu Ihrer Warenwirtschaft erfolgt die Bedarfsplanung nach Anzahl der Kunden (Kassiervorgänge), nach Umsatz oder nach Artikel.                                                                                                    |                         |                                       |            |            |                           |                         |            |                         | Kunden |     |
| Vergangenheitsrechte                                                                                                    |                         |                                       |            |            |                           |                         |            |                         |        |     |
| Hier können Sie festlegen, welche Daten wie weit rückwirkend geändert werden dürfen. '0' bedeutet, dass keine rückwirkenden Ände                                                                                                    | erungen<br>Kalandartaga | Arbeitsp                              | läne       |            | Arbeitsverträge           |                         |            | Bedarfsanalyse          |        |     |
| rückwirkend geändert werden. Das Recht, diese Daten rückwirkend zu ändern, können Sie unter Konfiguration/Stammdaten auf jede                                                                                                    | r Ebene der             | -                                     | 31         | +          | -                         | 14                      | +          | -                       | 14     | +   |
| Organisation einzelnen Nutzergruppen zuweisen.                                                                                                    |                         | Berechnungseinstellu                  |            |            | Mitarbeiter versetzen     |                         |            | Rollierungen            |        |     |
|                                                                                                    |                         | -                                     | 14         | +          | -                         | 14                      | +          | -                       | 14     | +   |
|                                                                                                    |                         | Zeitkonten verwalten Urlaubskonten ve |            |            |                           |                         | rwal       |                         |        |     |
|                                                                                                    |                         |                                       | 0          | +          |                           | 0                       | +          |                         |        |     |
| Alloemein                                                                                                    |                         |                                       |            |            |                           |                         |            |                         |        |     |
| Higr können Sie die Farben für die festgelegten Grenzwerte des Ampelkontos bearbeiten. Z.B. wird bei einem leichten Plus<br>(Standard: 10-20 Std.) auf dem Zeitkonto der Zeitkontostand des Mitarbeiters in den Planern heligrün angezeigt, darüber liegende<br>Werte (Standard: mehr als 20 Std.) werden dunkelgrün angezeigt. Entsprechend gilt dies für Minusstunden, die standardmäßig rot<br>dargestellt werden. | Positive obere          | Grenze •<br>Grenze •                  | i ~<br>i ~ | Positive L | untere Gren<br>untere Gre | nze•<br>Di Vi V<br>nze• | Übe<br>Unt | erbesetzur<br>erbesetzu | ng •   | C ~ |

| Allgemein                        |                                                                                                    |
|----------------------------------|----------------------------------------------------------------------------------------------------|
| Bedarfsplanung geschieht<br>nach | <ul> <li>Sie legen fest, welche Einheit für die Bedarfsplanung herangezogen werden soll.</li> <li>Kunden</li> <li>Umsatz</li> </ul> |

|                      | • Artikel                                                                                                    |
|----------------------|----------------------------------------------------------------------------------------------------|
| Vergangenheitsrechte | Sie legen fest, wie weit ein Benutzer ohne Vergangenheitsrechte in der<br>Vergangenheit Anpassungen vornehmen kann.<br>Hierbei handelt es sich um Benutzer, jedoch nicht für Mitarbeiter. |
| Allgemein            | Sie legen die Farben der Grenzwerte des Ampelkontos fest.                                                                                                    |

### Mitarbeiterportal

Pfad: Konfiguration -> Einstellungen -> Mitarbeiterportal

In den Einstellungen Reiter "Mitarbeiterportal" werden alle Einstellungen vorgenommen, die für das Mitarbeiterportal notwendig sind. Sie hinterlegen unter anderem eine Absender E-Mail-Adresse, einen Sicherheitscode, um sicherzustellen, dass sich nur autorisierte Mitarbeiter im Mitarbeiterportal anmelden und viele weitere Einstellungen.

| Allgemein Mitarbeiterportal Urlaubsmodelle D                                                                                                    | arstellung Schnittstellen | Anmeldung Felder Experten Feiertage Lizenz                                                                                                    | en               |
|----------------------------------------------------------------------------------------------------|---------------------------|----------------------------------------------------------------------------------------------------|------------------|
| E-Mail-Adresse (Absender)<br>Bei dem Versand von E-Mails aus MEP24web<br>heraus, wird diese E-Mail-Adresse als Absender<br>angezeigt. Z.B. bei Einladungen in das<br>Mitarbeiterportal oder dem Versand von Berichten<br>mit MailReporting.                            | @mep24software.de         | Sicherheitscode für das Mitarbeiterportal<br>Um sicherzustellen, dass nur Mitarbeiter Ihres<br>Unternehmens die Einladung für das Mitarbeiterportal<br>bestätigen können, muss bei der Registrierung im<br>Mitarbeiterportal einmalig der Sicherheitscode eingegeben<br>werden. | mep24            |
| Zeitkonto im Mitarbeiterportal anzeigen?                                                                                                    |                           | Urlaubskonto im Mitarbeiterportal anzeigen?                                                                                                    |                  |
| Hier legen Sie fest, ob Ihre Mitarbeiter im Mitarbeiterportal<br>jeweils ihr eigenes Zeitkonto einsehen dürfen.<br>Standardeinstellung ist "Ja"                                                                                                    | Ja 🗸                      | Hier legen Sie fest, ob Ihre Mitarbeiter im Mitarbeiterportal<br>jeweils ihr eigenes Urlaubskonto einsehen dürfen.<br>Standardeinstellung ist "Ja"                                                                                                    | Ja 🗸             |
| Zugriff auf alle Filialen gestatten?                                                                                                    |                           | Anzahl Tage in Zukunft planen                                                                                                    |                  |
| Der Mitarbeiter sieht die Pläne aller seiner Kollegen.                                                                                                    | Alle ~                    | Bis zu dieser angegebenen Anzahl Tage in der Zukunft<br>können die Pläne durch den Mitarbeiter im Portal bearbeitet<br>werden.                                                                                                    | 31               |
| Anzahl Tage in der Vergangenheit ändern                                                                                                    |                           | Freigegebene Pläne                                                                                                    |                  |
| Bis zu dieser angegebenen Anzahl Tage in der<br>Vergangenheit können diese Pläne durch den Mitarbeiter<br>angepasst werden. "0" bedeutet, dass keine rückwirkenden<br>Änderungen vorgenommen werden dürfen, "1" bedeutet nur<br>heute, "2" bedeutet heute und gestern. | 14                        | Wenn dieser Schalter auf "Ja" steht werden noch nicht<br>freigegebene Pläne im Portal und im Zeitkonto nicht mehr<br>dargestellt.                                                                                                    | Ja 🗸             |
| Manuelle Freigabe (Zukunft)                                                                                                    |                           | Manuelle Freigabe (Vergangenheit)                                                                                                    |                  |
| Wenn dieser Schalter auf "Ja" steht werden Zeit-Änderungen<br>durch den Mitarbeiter zur Freigabe im Zeitprotokoll<br>dargestellt.                                                                                                    | Ja 🗸                      | Wenn dieser Schalter auf "Ja" steht werden Zeit-Änderungen<br>durch den Mitarbeiter zur Freigabe im Zeitprotokoll<br>dargestellt.                                                                                                    | Ja 🗸             |
| Automatisch benachrichtigen                                                                                                    |                           | Vergangenheit einschränken                                                                                                    |                  |
| Wenn dieser Schalter auf "Ja" steht, werden Mitarbeiter über<br>Planänderungen per E-Mail automatisch informiert. Wenn<br>Mitarbeiter in der MEP24Team-App registriert sind, werden<br>diese zusätzlich per Push-Nachricht benachrichtigt.                             | Ja v                      | Nur Kollegen der selben Abteilung dürfen im<br>Mitarbeiterportal die vergangenen Pläne eines Mitarbeiters<br>sehen.                                                                                                    | Nur Kollegen 🗸 🗸 |

| Einschränkung Anzahl Monate Zeitkonto                                                                                                    |      |   | Benachrichtigungsoptionen                                                                                                    |                                                                            |  |  |  |  |  |
|----------------------------------------------------------------------------------------------------|------|---|----------------------------------------------------------------------------------------------------|----------------------------------------------------------------------------|--|--|--|--|--|
| Anzahl Monate, wie weit rückwirkend das Zeitkonto<br>eingesehen werden darf (0 = unbegrenzt).                                                                                                    | 2    |   | E-Mail = Benachrichtigung über Arbeitspläne,<br>Mitarbeiterwünsche, MailReporting etc, Push Nachricht<br>= App-Benachrichtigungen                      | <ul> <li>E-Mail</li> <li>Push-Benachrichtigung</li> <li>medikit</li> </ul> |  |  |  |  |  |
| Benachrichtigung erzwingen                                                                                                    |      |   | Manuelle Änderungen automatisch übernehmen                                                                                                    |                                                                            |  |  |  |  |  |
| Wenn Sie standardmäßig in den<br>Benachrichtigungsoptionen, die Möglichkeit E-Mail nicht<br>ausgewählt haben, können Sie "Benachrichtigung<br>erzwingen" verwenden, um sicherzustellen, daß Mitarbeiter<br>dennoch eine E-Mail erhalten, für den Fall dass diese die<br>Push Nachricht nicht empfangen können. |      | ~ | Dürfen manuelle Zeitkorrekturen aus dem Mitarbeiterportal<br>automatisch übernommen werden, wenn dies in den<br>Zeiterfassungseinstellungen aktiv ist? | Ja v                                                                       |  |  |  |  |  |
| Sperrzeiten verwalten                                                                                                    |      |   | Anonyme Wünsche verfügbar                                                                                                    |                                                                            |  |  |  |  |  |
| Wenn dieser Schalter auf "Ja" steht können Mitarbeiter ihre eigenen Sperrzeiten verwalten.                                                                                                    | Ja   | ~ | Dürfen anonyme Freitext-Wünsche durch die Mitarbeiter<br>erstellt werden?                                                                              | Ja v                                                                       |  |  |  |  |  |
| Urlaub bei Wünschen unterschreiten?                                                                                                    |      |   |                                                                                                    |                                                                            |  |  |  |  |  |
| Wenn dieser Schalter auf "Ja" steht, dürfen Urlaubswünsche<br>nach vorheriger Warnung das Urlaubskonto unterschreiten.                                                                                                    | Nein | ~ |                                                                                                    |                                                                            |  |  |  |  |  |

### Urlaubsmodelle

Pfad: Konfiguration -> Einstellungen -> Urlaubsmodelle

In diesem Reiter legen Sie fest, mit welchem Urlaubsmodell Sie arbeiten wollen, wie mit anteiligem Urlaub zu verfahren ist und zum Beispiel auch, ob nicht genommener Urlaub automatisch verfallen soll.

| Allgemein Mitarbeiterportal Urlaubsmodelle Darstellung So                                                                                                    | chnittstellen Anm | eldung | Felder Experten Feiertage Lizenzen                                                                                                    |                       |
|----------------------------------------------------------------------------------------------------|-------------------|--------|----------------------------------------------------------------------------------------------------|-----------------------|
| Modell                                                                                                    |                   |        | Tarif                                                                                                    |                       |
| Der Urlaub wird in Tagen gerechnet. Nimmt der Mitarbeiter Urlaub, werden<br>immer ganze Tage vom Urlaubskonto abgebucht und im Zeitkonto mit dem<br>Wert gutgeschrieben, den Sie unter Konfiguration / Stammdaten /<br>Berechnungseinstellungen gewählt haben (also 1/5, 1/6 oder Plan=Fehlzeit). | Standard          | ~      | Beim anteiligen Urlaub wird die Anzahl der gearbeiteten Tage ins Verhältnis<br>zum ganzen Jahr gesetzt. Beispiel: Urlaubsanspruch / 365 * Anzahl der<br>Kalendertage in der der Mitarbeiter dem Unternehmen zugehörig ist =<br>Anteiliger Urlaubsanspruch. | nach Tagen 🛛 🗸 🗸      |
| Runden                                                                                                    |                   |        | Jahr                                                                                                    |                       |
| Wenn ein Mitarbeiter im Laufe des Jahres eintritt oder ausscheidet, dann wird<br>der Urlaubsanspruch mathematisch korrekt berechnet (bis 0,49 abrunden, ab 0,50 aufrunden).                                                                                                    | Mathematisch      | ~      | Das Urlaubsjahr ist mit dem Kalenderjahr identisch.                                                                                                    | 1.1. eines Jahres 🛛 🗸 |
| Berechnung                                                                                                    |                   |        | Urlaub verfällt?                                                                                                    |                       |
| Der Urlaubsanspruch kann für jedes Urlaubsjahr eingegeben werden und<br>Überträgt sich, soweit nicht anders festgelegt, auf alle Folgejahre.                                                                                                    | pro Urlaubsjahr   | ~      | Der Urlaub eines Mitarbeiters verfällt nicht.                                                                                                    | Nein ~                |
| Urlaubstage als Dezimalzahl?                                                                                                    |                   |        | Ändern                                                                                                    |                       |
| Sollen Urlaubstage als Dezimalzahlen mit zwei Nachkommastellen dargestellt werden?                                                                                                    | Nein              | ~      | Erlaubt das Ändern der Urlaubsmodelle                                                                                                    | Ändern                |

# Darstellung

*Pfad: Konfiguration -> Einstellungen -> Darstellung* 

In diesem Reiter können verschiedene punkte in der Darstellung anpassen.

| Allgemein Mitarbeiterportal Urlaubsmodelle Darstellung S                                                                                                    | gemein Mitarbeiterportal Urlaubsmodelle Darstellung Schnittstellen Anmeldung Felder Experten Feiertage Lizenzen |     |                                                                                                    |                        |  |  |  |  |  |  |  |
|----------------------------------------------------------------------------------------------------|----------------------------------------------------------------------------------------------------|-----|----------------------------------------------------------------------------------------------------|------------------------|--|--|--|--|--|--|--|
| Maximale Anzahl sichtbarer Mitarbeiter                                                                                                    |                                                                                                    |     | Filialen als Versetzungsziel selektierbar?                                                                                                    |                        |  |  |  |  |  |  |  |
| In den Planern werden standardmäßig nicht mehr als 100 Mitarbeiter zugleich<br>angezeigt. Diese Einstellung dient der Vermeidung zu langer Wartezeiten bei<br>der Berechnung der Plandarstellung und sollte nur in Ausnahmefällen<br>geändert werden. | 100                                                                                                    |     | Üblicherweise werden Mitarbeiter in Abteilungen anderer Filialen versetzt. Nur<br>in Ausnahmefällen (Organisation Ihres Unternehmens mit Filialen ohne<br>Abteilungen) sollten Filialen als Versetzungsziel selektierbar sein. | Ja ~                   |  |  |  |  |  |  |  |
| Farbe der Pause                                                                                                    |                                                                                                    |     | Farbe der Simulation                                                                                                    |                        |  |  |  |  |  |  |  |
| Diese Farbe wird an allen Stellen des Programms für die Darstellung von<br>Pausen gewählt                                                                                                    | Sichtbar                                                                                                    | ~   | Diese Farbe während der Simulation im Planer-Hintergrund anzeigen                                                                                                    | <b>— • • •</b>         |  |  |  |  |  |  |  |
|                                                                                                    |                                                                                                    | ď v |                                                                                                    |                        |  |  |  |  |  |  |  |
| Plan/Ist-Werte an Feiertagen?                                                                                                    |                                                                                                    |     | Event-Kalender: Geburtstage                                                                                                    |                        |  |  |  |  |  |  |  |
| Wenn dieser Schalter auf "Ja" steht, werden an einem Feiertag Planzahlen<br>angezeigt. Es kann bedarfsgerecht geplant werden.                                                                                                    | Ja                                                                                                    | ~   | Gibt an ob Geburtstage im Event-Kalender angezeigt werden sollen und mit welchen Details.                                                                                                    | Name und Alter anze $$ |  |  |  |  |  |  |  |
| Event-Kalender: Jubiläen?                                                                                                    |                                                                                                    |     | Plan-Kürzel beibehalten?                                                                                                    |                        |  |  |  |  |  |  |  |
| Steht dieser Schalter auf Ja, so werden im Event-Kalender die Jubiläen von<br>Mitarbeitern angezeigt                                                                                                    | Ja                                                                                                    | ~   | Wenn dieser Schalter auf "Ja" steht, werden die Kürzel von Arbeitsplänen bei<br>manuellen Änderungen beibehalten anstatt einem "M".                                                                                            | Nein ~                 |  |  |  |  |  |  |  |
| Darstellung Zeitkonto                                                                                                    |                                                                                                    |     | Gutschrift von Zeiten                                                                                                    |                        |  |  |  |  |  |  |  |
| Stand des Zeitkontos zum vollendeten Vortag                                                                                                    | Vortag                                                                                                    | ~   | Wenn keine Istzeit vorliegt wird automatisch die Planzeit des Mitarbeiters ins<br>Zeitkonto Übernommen.                                                                                                    | Plan / lst 🗸 🗸 🗸       |  |  |  |  |  |  |  |

### Schnittstellen

Pfad: Konfiguration -> Einstellungen -> Schnittstellen

In diesem Reiter können Schnittstellen zu weiteren Programmen konfiguriert werden. Fragen Sie gerne unseren Vertrieb.

| Allgemein Mitarbeiterportal Urlaubsmodelle Darstellung                                                                                                    | Schnittstellen Anm | neldung | Felder Experten Feiertage Lizenzen                                                                                                    |                   |      |
|----------------------------------------------------------------------------------------------------|--------------------|---------|----------------------------------------------------------------------------------------------------|-------------------|------|
| Api-Schlüssel                                                                                                    |                    |         | Personio: Aktiv?                                                                                                    |                   |      |
| 🗹 Neuer Api-Schlüssel                                                                                                    |                    |         | Aktiviert die Schnittstelle zu Personio und übermittelt Fehlzeiten                                                                                                    | Ja                | ~    |
|                                                                                                    |                    |         |                                                                                                    |                   |      |
|                                                                                                    | Ers                | stellen |                                                                                                    |                   |      |
| Personio: Benutzername                                                                                                    |                    |         | Personio: Passwort                                                                                                    |                   |      |
| Benutzername mit dem sich MEP24 bei Personio anmelden soll                                                                                                    | Admin              |         | Passwort mit dem sich MEP24 bei Personio anmelden soll                                                                                                    |                   | ٢    |
| Personio: Richtung für Mitarbeiter                                                                                                    |                    | ?       | Personio: Zuordnungsfeld                                                                                                    |                   |      |
| Gibt an in welche Richtung Mitarbeiter synchronisiert werden sollen                                                                                                    | Zuordnungsfeld     | ~       | Dies Feld eines Mitarbeiters wird für den Abgleich mit Personio verwendet                                                                                                    | MEP24web          |      |
|                                                                                                    | Zuorunungsreiu     |         |                                                                                                    | Personalnummer    | ~    |
|                                                                                                    |                    |         |                                                                                                    | Personio          |      |
|                                                                                                    |                    |         |                                                                                                    | <wählen></wählen> | ~    |
| Personio: Richtung für Fehlzeiten                                                                                                    |                    | ?       | Personio: Richtung für Anwesenheiten                                                                                                    |                   | 3    |
| Gibt an in welche Richtung Fehlzeiten synchronisiert werden sollen                                                                                                    | nach MEP24web      | ~       | Gibt an in welche Richtung Anwesenheiten synchronisiert werden sollen                                                                                                    | deaktiviert       | ~    |
| nedikit: Aktiv?                                                                                                    |                    |         | medikit: API-Key                                                                                                    |                   |      |
| Aktiviert die Schnittstelle zu medikit und übermittelt Benachrichtigungen                                                                                                    | Ja                 | ~       | Hinterlegen Sie hier Ihren API-Key aus medikit. Zu finden unter Admin / API                                                                                                    | r2RoqQn2u8JwSek   | M1F) |
| HRWorks: Aktiv?                                                                                                    |                    |         | Flying Pharmacist: Aktiv?                                                                                                    |                   |      |
| Aktiviert die Schnittstelle zu HRWorks und übermittelt Fehlzeiten                                                                                                    | Nein               | ~       | Aktiviert die Schnittstelle zu Flying Pharmacist                                                                                                    | Nein              | ~    |
| Online-Terminbuchungsfeld anzeigen?                                                                                                    |                    |         |                                                                                                    |                   |      |
| Zeigt unter Aktivitäten die Auswahl für Online-Terminbuchungen für die<br>REST-Schnittstelle                                                                                                    | Ja                 | ~       |                                                                                                    |                   |      |
| medikit: Aktiv?<br>Aktiviert die Schnittstelle zu medikit und übermittelt Benachrichtigungen<br>HRWorks: Aktiv?<br>Aktiviert die Schnittstelle zu HRWorks und übermittelt Fehlzeiten<br>Online-Terminbuchungsfeld anzeigen?<br>Zeigt unter Aktivitäten die Auswahl für Online-Terminbuchungen für die<br>REST-Schnittstelle | Ja<br>Nein<br>Ja   | *       | medikit: API-Key<br>Hinterlegen Sie hier Ihren API-Key aus medikit. Zu finden unter Admin / API<br>Flying Pharmacist: Aktiv?<br>Aktiviert die Schnittstelle zu Flying Pharmacist | r2RoqQn2u8JwSek   |      |

# Anmeldung

*Pfad: Konfiguration -> Einstellungen -> Anmeldung* 

In diesem Reiter können Einstellungen für die Anmeldung vorgenommen werden.

| Allgemein Mitarbeiterportal Urlaubsmodelle E                                                                                                    | Darstellung | Schnittstellen | Anmeldung Felder Experten Feiertage Lizenz                                                                              | en   |   |  |  |  |  |
|----------------------------------------------------------------------------------------------------|-------------|----------------|----------------------------------------------------------------------------------------------------|------|---|--|--|--|--|
| Passwort: Anzahl Tage                                                                                                    |             |                | Passwort: Mindestlänge                                                                                                  |      |   |  |  |  |  |
| Der Benutzer muss sein Passwort alle X Tage ändern. Eine 0<br>deaktiviert diese Einstellung. Dies wirkt sich nur<br>eingeschränkt auf die mobilen Apps MEP24team und<br>MEP24plan aus. | —           | 0 +            | Das Passwort muss mindestens so lange sein, damit es bei<br>einer Passwort-Änderung akzeptiert wird.                    |      |   |  |  |  |  |
| Passwort: Zahlen?                                                                                                    |             |                | Passwort: Große Buchstaben?                                                                                             |      |   |  |  |  |  |
| Im Passwort muss mindestens eine Zahl vorkommen, damit<br>es bei einer Passwort-Änderung akzeptiert wird.                                                                              | Nein        | ~              | Im Passwort muss mindestens ein großer Buchstabe<br>vorkommen, damit es bei einer Passwort-Änderung<br>akzeptiert wird. | Nein | ~ |  |  |  |  |
| Passwort: Kleine Buchstaben?                                                                                                    |             |                | Passwort: Sonderzeichen?                                                                                                |      |   |  |  |  |  |
| Im Passwort muss mindestens ein kleiner Buchstabe<br>vorkommen, damit es bei einer Passwort-Änderung<br>akzeptiert wird.                                                               | Nein        | ~              | Im Passwort muss mindestens ein Sonderzeichen<br>vorkommen, damit es bei einer Passwort-Änderung<br>akzeptiert wird.    | Nein | ~ |  |  |  |  |
| Anmeldung: Versuche                                                                                                    |             |                | Anmeldung: Sperre                                                                                                    |      |   |  |  |  |  |
| Nach dieser Anzahl von Anmelde-Versuchen wird der Zugang vorrübergehend gesperrt.                                                                                                    | -           | 3 +            | Die Anzahl von Minuten, die der Zugang vorrübergehend gesperrt wird. (0 deaktiviert diese Funktion)                     | 3    | ~ |  |  |  |  |

### Felder

Pfad: Konfiguration -> Einstellungen -> Felder

In diesem Reiter können neue Felder für **Mitarbeiter bearbeiten (Reiter: Erweitert)** generiert werden. Dadurch ist es möglich, diesen Reiter individuell nach Ihrem Bedarf zu gestalten. Darüber hinaus können neue Felder in Verbindung mit einer Schnittstelle zu weiterer Software verwendet werden.

| Allgemein    | Mitarbeiterportal | Urlaubsmodelle | Schnittstellen | Felder | Experten | Feiertage | Lizenzen   |
|--------------|-------------------|----------------|----------------|--------|----------|-----------|------------|
|              |                   |                |                |        |          |           |            |
| Mitarbeiter- | Felder            |                |                |        |          |           |            |
|              |                   |                |                |        |          |           |            |
|              | Schlüssel         |                | Name           |        | Тур      |           |            |
|              |                   |                |                |        |          |           |            |
|              |                   |                |                |        |          |           |            |
|              |                   |                |                |        |          |           |            |
|              |                   |                |                |        |          |           |            |
|              |                   |                |                |        |          |           | Neues Feld |
|              |                   |                |                |        |          |           |            |
|              |                   |                |                |        |          |           |            |

*Mitarbeiter bearbeiten (Erweitert)* finden Sie unter Konfiguration -> Stammdaten -> Mitarbeiter auswählen -> Mitarbeiter bearbeiten -> Reiter: Erweitert.

Folgende **Typen** stehen Ihnen für neue Felder zur Verfügung:

| Тур            |              |  |  |  |  |  |
|----------------|--------------|--|--|--|--|--|
|                | Zeichenkette |  |  |  |  |  |
|                | Ganzzahl     |  |  |  |  |  |
| Ja / Nein      |              |  |  |  |  |  |
| Fließkommazahl |              |  |  |  |  |  |
|                | Datum        |  |  |  |  |  |
|                | Zeitstempel  |  |  |  |  |  |

So gehen Sie vor:

- 1. Wählen Sie mit Linksklick mit der Maus Neues Feld aus
- 2. Schlüssel, Name und Typ eingeben
- 3. Erstellen, um es zu hinterlegen
- 4. Änderungen übernehmen

| Konf | iguration       | ittstellen | Felder Experten 🖛 中 | Neues Feld |
|------|-----------------|------------|---------------------|------------|
| 品    | Stammdaten      |            |                     |            |
| ห้   | Aktivitäten     |            |                     |            |
| 朢    | Qualifikationen |            |                     | )          |
| 0    | Sicherheit      |            |                     |            |
| 鐐    | Einstellungen   |            |                     |            |
|      |                 |            |                     |            |

#### Mitarbeiter-Feld erstellen

| Schlüssel •   |                     |                    |
|---------------|---------------------|--------------------|
| 021           |                     |                    |
| Name •        |                     | Änderungen überneh |
| Hausschlüssel |                     |                    |
| Tvp ·         |                     |                    |
| Ja / Nein     | ~                   |                    |
|               |                     |                    |
|               | Erstellen Schließen |                    |
|               |                     |                    |

h

Nun steht Ihnen das neue Feld zur Nutzung zur Verfügung.

| Mitarbeiter bearbeiten                 | Mitarbeiter bearbeiten |                               |                                        | M     | itarbeite | er bearl | peiten        |          |              |            |          |           |
|----------------------------------------|------------------------|-------------------------------|----------------------------------------|-------|-----------|----------|---------------|----------|--------------|------------|----------|-----------|
| Stamm Bemerkung Sozialauswał           | hl Erweiter            | rt Status Ampelkonto Benutzer |                                        | St    | ımm Ber   | merkung  | Sozialauswahl | Erweiter | t Status     | Ampelkonto | Benutzer | r         |
|                                        |                        |                               |                                        | Pro   | ision     |          |               |          | Prämie       |            |          |           |
| Provision                              |                        | Prämie                        |                                        | 0     |           |          |               | €        | 0            |            |          | €         |
| 0                                      | €                      | 0                             | E                                      | Bes   | häftigung |          |               |          | Kostenstelle |            |          |           |
| Beschäftigung                          |                        | Kostenstelle                  |                                        | 0     |           |          |               |          |              |            |          |           |
| 0                                      |                        |                               | l                                      | Ver   | retung    |          |               |          |              |            |          |           |
| Vertretung                             |                        |                               |                                        | <}    | eine>     |          |               | ~        |              |            |          |           |
| <keine></keine>                        | ~                      |                               |                                        | Lan   | I         |          |               |          |              |            |          |           |
|                                        |                        |                               | <aus abteilung="" übernehmen=""></aus> |       |           | ~        |               |          |              |            |          |           |
| Land                                   |                        |                               |                                        | für F | elertage  |          |               |          |              |            |          |           |
| <aus abteilung="" übernehmen=""></aus> | ~                      | (                             |                                        |       |           |          |               | (        | Hausschlüss  | el         |          |           |
| für Feiertage                          |                        |                               |                                        |       |           |          |               |          | 🗸 Nein       |            |          |           |
|                                        |                        |                               | 11                                     |       |           |          |               |          | Ja           |            |          |           |
|                                        |                        | (                             | 2                                      |       |           |          |               | C        |              |            |          |           |
|                                        |                        | Übernehmen Schließen          |                                        |       |           |          |               |          |              | Obern      | ehmen    | Schließen |

### Experten

Pfad: Konfiguration -> Einstellungen -> Experten

In diesem Reiter werden diverse Einstellungen vorgenommen, die Auswirkungen auf die Stammdaten, den Multiplaner und das Mitarbeiterportal haben.

| Allgemein                                                      | Mitarbeiterportal                                                                                                    | Urlaubsmodelle           | Darstellung | Schnittstellen | Anmeldung                                                                                                    | Felder                                                  | Experten                                                                 | Feiertage                                                              | Lizenz                        | en |   |
|----------------------------------------------------------------|----------------------------------------------------------------------------------------------------|--------------------------|-------------|----------------|----------------------------------------------------------------------------------------------------|---------------------------------------------------------|--------------------------------------------------------------------------|------------------------------------------------------------------------|-------------------------------|----|---|
| Personalnun                                                    | nmer beschränken?                                                                                                    |                          |             |                | Zeitprotok                                                                                                    | oll beschri                                             | änken?                                                                   |                                                                        |                               |    |   |
| Wenn dieser S<br>Personalnumr<br>Ausserdem da<br>verwendet wer | Wenn dieser Schalter auf "Ja" steht, sind nur noch<br>Personalnummern bestehend aus Zahlen zulässig.<br>Ausserdem darf eine Personalnummer nur noch einmal<br>verwendet werden. |                          | Nein        | ~              | Wenn dieser Schalter auf "Ja" steht, kann das Zeitprotokoll Nein nur für den aktuellen Monat bearbeitet werden. |                                                         |                                                                          |                                                                        |                               |    | ~ |
| Standard für                                                   | Bemerkungen                                                                                                    |                          |             |                | Zeitpunkt f                                                                                                    | ür abs. Ze                                              | eitkontobuch                                                             | ungen                                                                  |                               |    |   |
| Öffentlich bed<br>auch für die M                               | Öffentlich bedeutet, alle Benutzer sowohl für die Planung als<br>auch für die Mitarbeiter können die Bemerkung sehen                                                            |                          |             | ~              | Beginn de                                                                                                    | es Tages                                                | ~                                                                        |                                                                        |                               |    |   |
| Zeitpunkt fü                                                   | r abs. Urlkontobuc                                                                                                    | hungen                   |             |                | Vollständig                                                                                                    | e Prüfung                                               | g auto. Überi                                                            | nahme?                                                                 |                               |    |   |
| Beginn des                                                     | Tages 🗸                                                                                                    |                          |             |                | Wenn dieser<br>geprüft ob in<br>Istzeiten zu i<br>generiert dar                                                 | Schalter au<br>n Plan Zeite<br>ibernehmei<br>nn automat | uf "Ja" steht, w<br>en vorliegen, di<br>n sind wie bsp<br>isch eine ents | ird einmal tägli<br>e automatisch<br>w. Berufsschul<br>prechende Istze | ich<br>als<br>e. Dies<br>eit. | Ja | ~ |
| Fehlzeiten n                                                   | ur in Stammabteilun                                                                                                    | ig?                      |             |                | Sozialausv                                                                                                    | ahl verfü                                               | gbar?                                                                    |                                                                        |                               |    |   |
| Wenn dieser S<br>der Stammabt                                  | chalter auf "Ja" steht, w<br>ceilung mit dargestellt.                                                                                                    | verden Fehlzeiten nur in | Nein        | ~              | Wenn dieser<br>bei Mitarbeit                                                                                    | Schalter au<br>ern und der                              | uf "Ja" steht, w<br>n Mitarbeiterw                                       | ird die Sozialau<br>ünschen angez                                      | uswahl<br>zeigt.              | Ja | ~ |

### Feiertage

*Pfad: Konfiguration -> Einstellungen -> Feiertage* 

Diese Seite ist eine reine Informationsseite über Feiertage in Ländern/Bundesländern oder Kantonen. Jegliche Auswahl wird nicht gespeichert und hat somit keine Auswirkung auf Ihre bisherigen Einstellungen. Das Land, sowie Bundesland/Kanton wählen Sie in den Stammdaten aus. Diese Einstellung werden wir zu einem späteren Zeitpunkt erklären.

| Allgemein Mitarbeiterporta | l Urlaubsmodelle | Darstellung   | Schnittstellen | Anmeldung | Felder | Experten | Feiertage | Lizenzen |  |
|----------------------------|------------------|---------------|----------------|-----------|--------|----------|-----------|----------|--|
| Feiertage                  |                  |               |                |           |        |          |           |          |  |
| Land                       | Bund             | esland        |                |           |        |          |           |          |  |
| Deutschland                | ✓ Bac            | len-Wurttembe | rg             | ~         |        |          |           |          |  |
| Jahr / Datum               | Name             |               |                |           |        |          |           |          |  |
| > 2022                     |                  |               |                |           |        |          |           |          |  |
| > 2023                     |                  |               |                |           |        |          |           |          |  |

### Lizenzen

#### Pfad: Konfiguration -> Einstellungen -> Lizenzen

Hier sehen Sie, welche Lizenz bei Ihnen eingespielt wurde. Dies dient zur reinen Übersicht. Die Lizenzen werden von MEP24web generiert und in Ihre Datenbank eingespielt. Löschen Sie Ihre Lizenz versehentlich, lassen Sie sich über den MEP24web-Support diese wiederherstellen. Wenn Sie weitere Lizenzen benötigen, können Sie sich gerne an unseren Vertrieb wenden. Ihre aktuellen Lizenzzahlen sehen Sie rechts unten auf der Startseite. (MA 45/50: Sie haben 45 Mitarbeiter angelegt und können maximal 50 Mitarbeiter anlegen)

| Allgemein | Mitarbeiterportal | Urlaubsmodelle | Darstellung | Schnittstellen | Anmeldung                                                                              | Felder | Experten | Feiertage     | Lizenzen |
|-----------|-------------------|----------------|-------------|----------------|----------------------------------------------------------------------------------------|--------|----------|---------------|----------|
| Lizenzen  |                   |                |             |                |                                                                                        |        |          |               |          |
| Beginn    |                   | Ende           | Anzahl      | Mitarbeiter    | Erweiterung                                                                            | jen    | Lizen    | ziert für?    | Gültig?  |
|           |                   |                | 100         |                | Mitarbeiterportal<br>ZiB<br>Istzeiten<br>Feedbacks<br>Dokumente<br>Aufgaben<br>medikit |        | Doku     | mentenvorlage | e Ja     |

# Mail-Reporting

Pfad: Konfiguration -> Mail-Reporting

|               | MEP24web        | Markt Apoth | eke 🗏 Ma | il-Reporting |            |     |           |                   |   |
|---------------|-----------------|-------------|----------|--------------|------------|-----|-----------|-------------------|---|
| 1234<br>ADMII | N               | Q Suchen    |          |              |            |     |           |                   | + |
| Konf          | iguration       |             |          |              |            |     |           |                   |   |
| 品             | Stammdaten      |             | Name     | Bericht      | Startdatum | Art | Empfänger | Letzte Ausführung |   |
| ងា            | Aktivitäten     |             |          |              |            |     |           |                   |   |
| 题             | Qualifikationen |             |          |              |            |     |           |                   |   |
| Ø             | Sicherheit      |             |          |              |            |     |           |                   |   |
| 鐐             | Einstellungen   |             |          |              |            |     |           |                   |   |
|               | Mail-Reporting  |             |          |              |            |     |           |                   |   |
| A             | Dokumente       |             |          |              |            |     |           |                   |   |

Mit dieser Funktion haben Sie die Möglichkeit, Berichte automatisch per E-Mail an Ihre Mitarbeiter oder an individuelle E-Mail-Adressen zu senden.

Diese Funktion lernen Sie in einer weiterführenden Schulung kennen.

# Dokumente

Pfad: Konfiguration -> Dokumente

Die hochgeladenen Dokumente werden Mitarbeitern im Mitarbeiterportal zur Verfügung gestellt. Sie stellen dabei Dokumente für alle Mitarbeiter des Unternehmens, für eine Filiale, pro Abteilung oder auch für einzelne Mitarbeiter zur Verfügung.

Diese Funktion lernen Sie in einer weiterführenden Schulung kennen.

|          | 01 Markt Apotheke  | $\equiv$ Dokumente verwalten |       |                 |            |               |         |
|----------|--------------------|------------------------------|-------|-----------------|------------|---------------|---------|
| Datei hi | er fallen lassen   |                              |       |                 |            |               |         |
| Datei    | auswählen          | Q Suchen                     |       |                 |            |               | Drucken |
|          | Name               | Mitarbeiter & Abteilungen    | Gr    | öße Zuletzt geä | än Lesebes | stätig Status |         |
| Ø        | Zeitprotokoll.xlsx | Brams, Heidi                 | 66 kB | 08.05.2023      | 0          | sichtbar      | ⊥       |
| Ø        | Zeit-Statistik.pdf | Braun, Peter                 | 13 kB | 04.12.2023      | 0          | sichtbar      | ⊻       |
| Ø        | Zeit-Statistik.pdf | Keine Mitarbeiter ausgewählt | 13 kB | 04.12.2023      | nein       | sichtbar      | *       |

# Stammdaten

#### Pfad: Konfiguration -> Stammdaten

In den Stammdaten werden Mitarbeiterdaten und Einstellungen verwaltet. Das Organigramm in MEP24web ist hierarchisch aufgebaut und besteht aus einer 🏜 Organisation und darunterliegenden 🐽 Filialen sowie 📲 Abteilungen. Mitarbeiter werden in einer Abteilung angelegt. Auf jeder dieser Ebenen können Sie Einstellungen hinterlegen.

Die wichtigsten Einstellungen sollten auf der Ebene der **Organisation** hinterlegt werden: Einstellungen auf der Organisationsebene, werden automatisch auf die darunterliegenden Filialen, Abteilungen sowie Mitarbeiter vererbt. Bei Bedarf nehmen Sie dann in den einzelnen Untergruppen Änderungen vor. Der Vorteil, wenn Sie alle Einstellungen auf der Ebene "Organisation" angelegt haben, müssen Sie bei Änderungen lediglich an einer Stelle Anpassungen vornehmen.

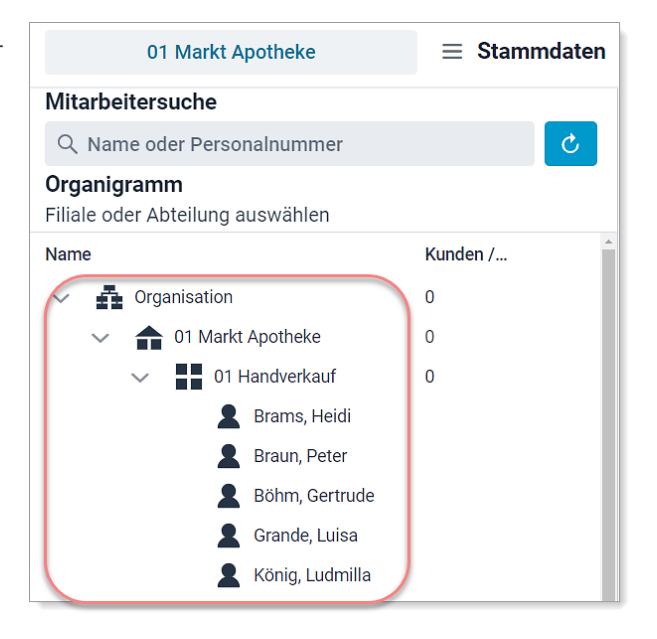

# Gruppe bearbeiten

*Pfad: Konfiguration -> Stammdaten -> Organisation/Filiale/Abteilung -> Gruppe -> Gruppe bearbeiten* 

Sie haben auf den Ebenen (Organisation, Filiale oder Abteilung) die Möglichkeit, die jeweilige Gruppe zu bearbeiten.

| ganigramm                      |            |                                         |
|--------------------------------|------------|-----------------------------------------|
| liale oder Abteilung auswählen |            | Gruppe                                  |
| lame                           | Kunden / J |                                         |
| MEP24-Apotheken                | 334        | Gruppe bearbeiten Untergruppe erstellen |
| ✓ ■ Deutschland Apotheken      | 334        | Arbeitsplan bearbeiten                  |
| 🗸 🏫 Markt Apotheke             | 334        |                                         |
| V 📕 01 Handverkauf             | 334        |                                         |
| 💄 Brams, Heidi                 |            |                                         |
| 💄 Braun, Peter                 |            |                                         |
| 🔍 Röhm Certrude                | -          |                                         |

Die Anpassung einer Gruppe ist jederzeit möglich.

| Abteilu     | Abteilung bearbeiten |             |            |             |  |  |
|-------------|----------------------|-------------|------------|-------------|--|--|
| Stamm       | Lage                 | Zeiten      | Ampelkonto |             |  |  |
| Name •      |                      |             |            |             |  |  |
| Markt Ap    | otheke               |             |            |             |  |  |
| Abkürzung   |                      |             |            |             |  |  |
| MAR         |                      |             |            |             |  |  |
| Farbe •     |                      |             |            |             |  |  |
|             |                      |             |            | · ·         |  |  |
| Import-Sch  | lüssel               |             |            |             |  |  |
| 3164699     | )                    |             |            |             |  |  |
| Immer sich  | tbar                 |             |            |             |  |  |
| Nein        |                      |             |            | ~           |  |  |
| Kostenstell | e                    |             |            |             |  |  |
|             |                      |             |            |             |  |  |
| 🖌 Verh      | ält sich v           | wie eine Fi | iale       | Ändern      |  |  |
|             |                      |             |            |             |  |  |
|             |                      |             | Übernehmer | n Schließen |  |  |

| Gruppe bearbeiten |                                               |  |  |  |
|-------------------|-----------------------------------------------|--|--|--|
| Stamm             |                                               |  |  |  |
| Name              | Name der Gruppe                               |  |  |  |
| Abkürzung         | Abkürzung der Gruppe                          |  |  |  |
| Farbe             | Farbe der Gruppe                              |  |  |  |
| Importschlüssel   | Kann mit einer Schnittstelle verbunden werden |  |  |  |

| Immer sichtbar                                             | Wenn diese auf <i>Ja</i> ist, wird die Gruppe im Multiplaner angezeigt, auch wenn sich darin kein Mitarbeiter befindet.                                                                                                    |  |  |  |  |
|------------------------------------------------------------|----------------------------------------------------------------------------------------------------|--|--|--|--|
| Kostenstelle                                               | Kann mit einer Schnittstelle verbunden werden                                                                                                    |  |  |  |  |
| Verhält sich wie eine Filiale                              | Gruppe kann als Filiale angelegt werden.<br>Filiale:<br>• Feiertage (Lage)<br>• Öffnungszeiten (Zeiten)                                                                                                    |  |  |  |  |
| Lage (Nur Filiale)                                         |                                                                                                    |  |  |  |  |
| Land /Bundesland                                           | Hier legen Sie den Feiertag fest.                                                                                                    |  |  |  |  |
| Zeiten (Nur Filiale)                                       |                                                                                                    |  |  |  |  |
| Öffnungszeiten Werden für die Bedarfsanalyse herangezogen. |                                                                                                    |  |  |  |  |
| Ampelkonto                                                 |                                                                                                    |  |  |  |  |
| Grenzwerte                                                 | <ul> <li>Hier legen Sie die Grenze der Arbeitszeit fest. Wird die Grenze überschritten, erhalten Sie eine farbliche Warnung im Multiplaner.</li> <li>1. Aus übergeordneter Gruppe übernehmen -&gt; Eigene Einstellungen verwenden</li> <li>2. Grenzwerte für helle und dunkle Ampel hinterlegen.</li> </ul> |  |  |  |  |
|                                                            | Eigene Einstellungen verwenden     ~       Grenzwerte für helle Ampel (hh:mm)                                                                                                    |  |  |  |  |
|                                                            | Grenzwerte für dunkle Ampel (hh:mm) 00:00                                                                                                    |  |  |  |  |

# Untergruppe erstellen

*Pfad: Konfiguration -> Stammdaten -> Organisation/Filiale/Abteilung -> Gruppe ->Untergruppe erstellen* 

Um eine <u>Filiale</u> oder eine <u>Abteilung</u> zu erstellen, wählen Sie die entsprechende übergeordnete Ebene aus und klicken Sie auf **Untergruppe erstellen**.

| Organigramm                      |            |                                                        |
|----------------------------------|------------|--------------------------------------------------------|
| Filiale oder Abteilung auswählen |            |                                                        |
| Name                             | Kunden / J | Gruppe                                                 |
| V MEP24-Apotheken                | 334        |                                                        |
| ✓ ■ Deutschland Apotheken        | 334        | Gruppe bearbeiten Untergruppe erstellen Gruppe löschen |
| Markt Apotheke                   | 334        | Arbeitsplan bearbeiten                                 |
| ✓ ■■ 01 Handverkauf              | 334        |                                                        |
| 🙎 Brams, Heidi                   |            |                                                        |
| 🙎 Braun, Peter                   |            |                                                        |

### Filiale erstellen

Wählen Sie die **Organisation a**, um eine **Filiale v** erstellen.

So gehen Sie vor:

- 1. Organisation 🗗 auswählen
- 2. Untergruppe erstellen auswählen Ein neues Fenster öffnet sich
- 3. Name, Abkürzung, Farbe eintragen
- 4. Gruppe in Filiale umwandeln: Verhält sich wie eine Filiale: Anhaken
- 5. Reiter: Lage anklicken, um Feiertag einzustellen
- 6. Land und Bundesland der Filiale auswählen
- 7. Reiter Zeiten anklicken, um Öffnungszeiten zu hinterlegen
- 8. Öffnungszeiten eintragen
- 9. Erstellen

|                 |                       | Abteilung erstellen           |           |
|-----------------|-----------------------|-------------------------------|-----------|
|                 |                       | Stamm Lage Zeiten Ampelkonto  |           |
|                 |                       | Name •                        |           |
| Untergruppe ers | Untergruppe erstellen | Abkürzung •                   |           |
|                 |                       | StA                           |           |
|                 |                       | Farbe •                       | ~         |
|                 | $\cup$                | Import-Schlüssel              |           |
|                 |                       |                               |           |
|                 |                       | Immer sichtbar                |           |
|                 |                       | Nein                          | ~         |
|                 |                       | Kostenstelle                  |           |
|                 |                       |                               |           |
|                 |                       | Verhält sich wie eine Filiale | Ändern    |
|                 |                       |                               |           |
|                 |                       | Erstellen                     | Schließen |

# Abteilung erstellen

Wählen Sie eine Filiale 💼, um eine Abteilung 📕 zu erstellen.

So gehen Sie vor:

- 1. Filiale 💼 auswählen
- 2. Untergruppe erstellen auswählen
- 3. Name, Abkürzung, Farbe eintragen

Lage und Zeiten können nicht ausgewählt werden, da es sich hierbei nicht um eine Filiale handelt.

4. Erstellen

|   |                             | Abteilung erstellen           |           |
|---|-----------------------------|-------------------------------|-----------|
|   |                             | Stamm Lage Zeiten Ampelkonto  |           |
|   | Untergruppe erstellen 🛛 🗖 📥 | Name •<br>Handverkauf         |           |
|   |                             | Abkürzung •<br>HV             |           |
|   |                             | Farbe •                       | · ·       |
| ) |                             | Import-Schlüssel              |           |
|   |                             | Immer sichtbar<br>Nein        | ~         |
|   |                             | Kostenstelle                  |           |
|   |                             |                               |           |
|   |                             | Verhält sich wie eine Filiale | Ändern    |
|   |                             |                               |           |
|   |                             | Erstellen                     | Schließen |

# Gruppe löschen

Pfad: Konfiguration -> Stammdaten -> Filiale/Abteilung -> Gruppe -> Gruppe löschen

So gehen Sie vor:

- 1. Gruppe auswählen
- 2. Auf Gruppe löschen klicken

Sicherheitsabfrage: Löschen

Bitte beachten Sie, dass nur "leere" Gruppen gelöscht werden können.

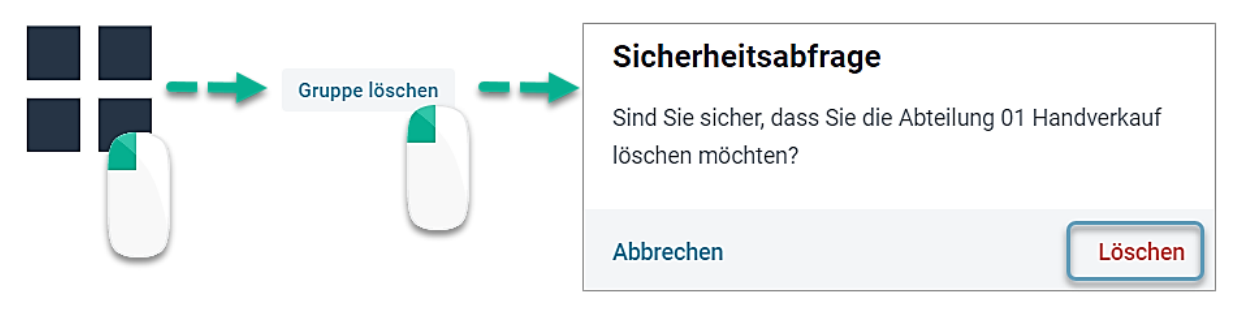

### Gruppe verschieben

Pfad: Konfiguration -> Stammdaten -> Filiale/Abteilung -> Gruppe -> Gruppe verschieben

Sie haben die Möglichkeit eine ganze Gruppe (z.B. Abteilung), samt Mitarbeiter in eine andere Gruppe (z.B. Filiale) zu verschieben.

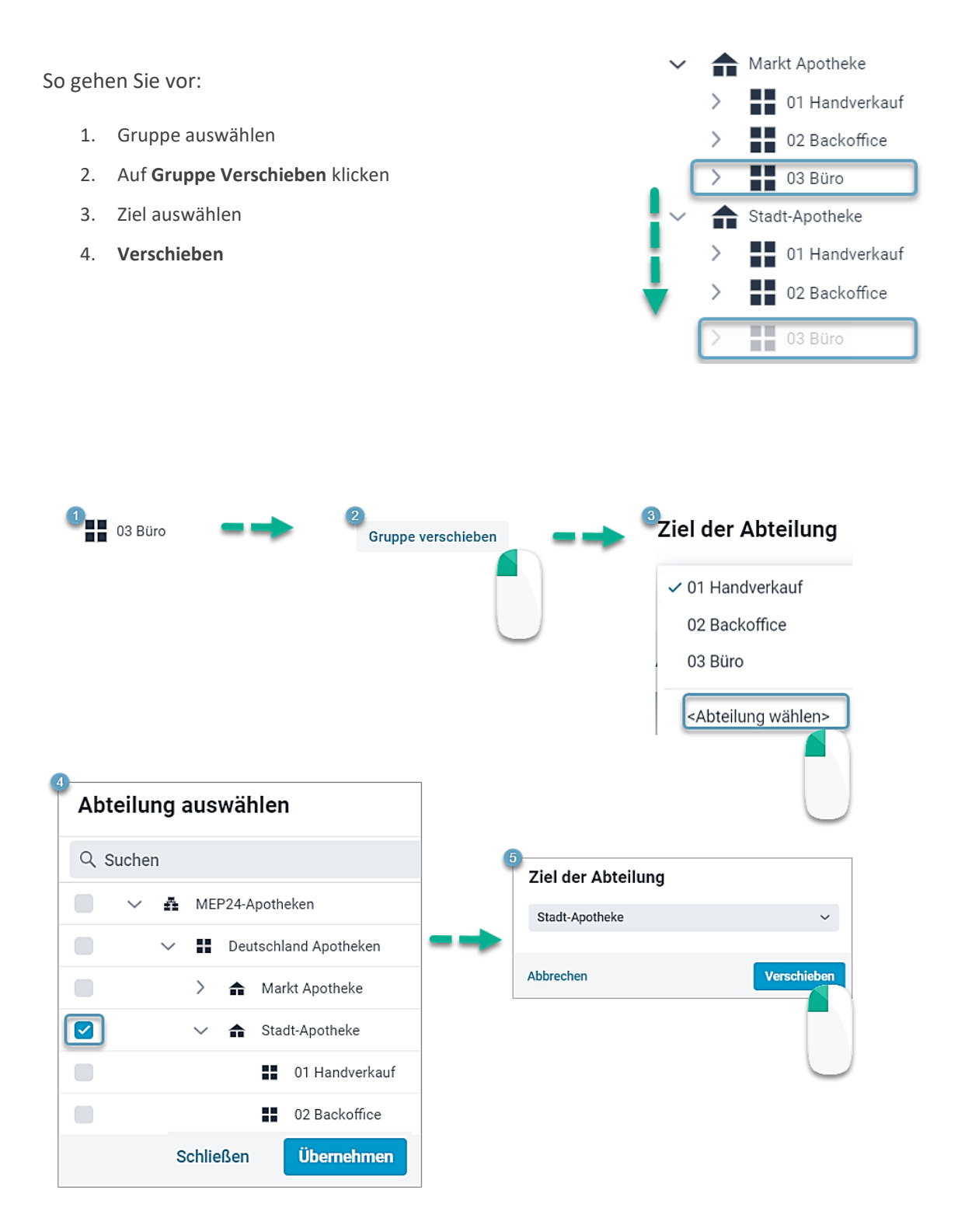

# Mitarbeiter erstellen

Pfad: Konfiguration -> Stammdaten -> Organigramm (passende Ebene auswählen) -> Gruppe -> Mitarbeiter erstellen

Sie können neue Mitarbeiter erstellen und diese in die Datenbank aufnehmen.

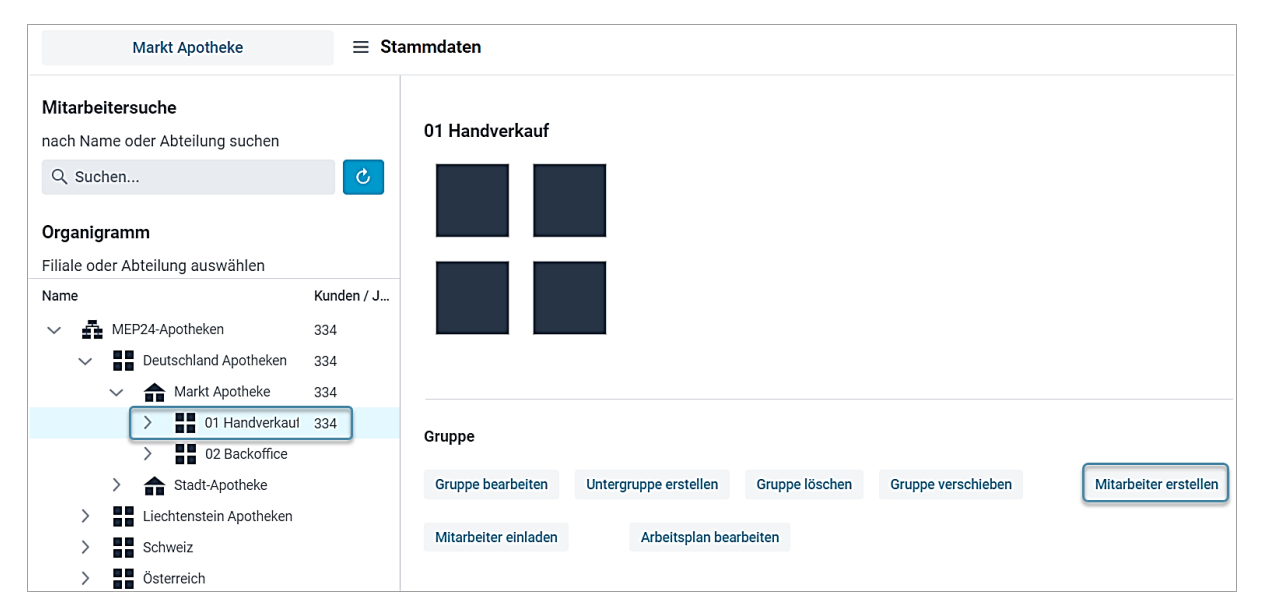

Sie müssen zunächst einmal die Filiale oder Abteilung auswählen, in der der Mitarbeiter später seinen Stammplatz haben soll. Grundsätzlich empfehlen wir, Mitarbeiter immer direkt in der Abteilung anzulegen.

So gehen Sie vor:

- 1. Gruppe auswählen
- 2. Auf Mitarbeiter erstellen klicken

Ein neues Fenster öffnet sich

- 3. Eintrittsdatum, Nachname, Vorname und Sortierung eintragen
- 4. Erstellen

| Mitarbeiter erstellen                           |                |               |          |                                          |               |         |           |
|-------------------------------------------------|----------------|---------------|----------|------------------------------------------|---------------|---------|-----------|
| Stamm                                           | Bemerkung      | Sozialauswahl | Erweiter | t Status                                 | Ampelkonto    | Benutze | 9r        |
| Eintrittsdatu<br>01.04.20<br>Vorname •<br>Franz | um<br>24       |               |          | Nachname •<br>Müller<br>Abkürzung<br>FrM |               |         |           |
| männlich                                        | 1              |               | ~        | 0540                                     | mer           |         |           |
| Sozial-Vers<br>Straße                           | icherungsnumme | er            |          | Geburtstag<br>03.06.198<br>PLZ           | 3             |         | × iii     |
| Ort                                             |                |               |          | Festnetz-Tele                            | fon           |         |           |
| Mobil-Telef                                     | on             |               |          | eMail<br>franz.m@r                       | nep24software | .de     |           |
| Import-Sch                                      | lüssel         |               | (        | Sortierung •<br>Apotheker                |               |         | ~         |
|                                                 |                |               |          |                                          | Ers           | stellen | Schließen |

| Bedeutung      |                                                                                                    |  |  |  |
|----------------|----------------------------------------------------------------------------------------------------|--|--|--|
| Eintrittsdatum | Hier tragen Sie ein, zu welchen Zeitpunkt der Mitarbeiter in das Unternehmen<br>eingetreten ist. Dieses Datum gilt später auch für die Festlegung eines Jubiläums<br>in Events. |  |  |  |
| Geburtstag     | Kann in Events angezeigt werden.                                                                                                    |  |  |  |
| eMail          | Benachrichtigungen, Mail-Reporting, Einladung ins Mitarbeiter-Portal.                                                                                                    |  |  |  |
| Sortierung     | Dient der Anzeige im Multiplaner und den Berichten.                                                                                                    |  |  |  |

# Mitarbeiter einladen

Pfad: Konfiguration -> Stammdaten -> Organigramm (passende Ebene auswählen) -> Gruppe -> Mitarbeiter einladen

Mit dieser Funktion können Sie eine Einladung für das Mitarbeiterportal an die Mitarbeiter in der entsprechenden Untergruppe versenden. Wir empfehlen die Mitarbeiter erst einzuladen, nachdem Sie alle Zeit- und Urlaubskonten, sowie die Mitarbeiter-Stammdaten angepasst haben. Da Sie hierfür weitere Kenntnisse in anderen Bereichen benötigen, lernen Sie diese Funktion in einer weiterführenden Schulung kennen.

| Voraussetzungen:                                                                                                    |  |  |  |  |  |  |  |  |
|----------------------------------------------------------------------------------------------------|--|--|--|--|--|--|--|--|
| • <b>eMail</b> : Um eine Einladung zu verschicken, benötigt jeder Mitarbeiter eine gültige Email Adresse unter Stammdaten -> Mitarbeiter -> Mitarbeiter bearbeiten -> Stamm.                                                                                                    |  |  |  |  |  |  |  |  |
| • <b>Einstellungen</b> : Unter Einstellungen -> Reiter Mitarbeiterportal muss eine <b>E-Mail-Adresse</b> und einen <b>Sicherheitscode für das Mitarbeiterportal</b> hinterlegt werden.                                                                                                    |  |  |  |  |  |  |  |  |
| Allgemein       Mitarbeiterportal       Urlaubsmodelle       Darstellung       Schnittstellen       Anmeldung       Felder       Experten       Feiertage       Lizenzen         E-Mail-Adresse (Absender)       Sicherheitscode für das Mitarbeiterportal                                                                                          |  |  |  |  |  |  |  |  |
| Bei dem Versand von E-Mails aus MEP24web<br>heraus, wird diese E-Mail-Adresse als Absender<br>angezeigt. Z.B. bei Einladungen in das<br>Mitarbeiterportal oder dem Versand von Berichten<br>mit MailReporting.<br>Mitarbeiterportal einmalig der Sicherheitscode eingegeben<br>werden.<br>Mitarbeiterportal einmalig der Sicherheitscode eingegeben |  |  |  |  |  |  |  |  |
|                                                                                                    |  |  |  |  |  |  |  |  |
|                                                                                                    |  |  |  |  |  |  |  |  |

So gehen Sie vor:

- 1. Gruppe auswählen
- 2. **Mitarbeiter einladen** anklicken *Ein neues Fenster öffnet sich*
- 3. Mitarbeiter anhaken
- 4. Einladen

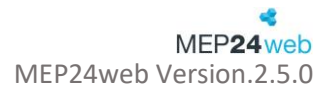

### Arbeitsplan bearbeiten

Pfad: Konfiguration -> Stammdaten -> Organigramm (passende Ebene auswählen) -> Gruppe -> Arbeitsplan bearbeiten

Um die Mitarbeiter später in den Rollierungen und auch im Multiplaner einzuplanen, können Sie selbstverständlich allen Mitarbeitern manuelle Arbeitszeiten hinterlegen. Da dies jedoch sehr zeitaufwendig ist, empfehlen wir zu Beginn alle Arbeitszeiten, die bei Ihnen im Unternehmen vorkommen, als Arbeitspläne anzulegen. Dies ermöglicht Ihnen, Arbeitszeiten, die mehrfach vorkommen, schnell und unkompliziert den Mitarbeitern zuzuordnen.

| Q SI | uchen |      |               |                        |                   |
|------|-------|------|---------------|------------------------|-------------------|
|      |       | # \$ | Arbeitszeit   | Name 💠                 | Plan              |
|      | Ø     | 10   | 08:30 - 12:30 | A:0830-1230 N:0400     | 08:30 12:30       |
|      | Ø     | 11   | 14:30 - 18:30 | A:1430-1830 N:0400     | 14:30 18:30       |
|      | Ø     | 2    | 14:30 - 18:30 | A:1430-1830 N:0400     | 14:30 18:30       |
|      | Ø     | 20   | 08:00 - 16:00 | Berufsschule ganztags  | 08:00 16:00       |
|      | Ø     | 3    | 08:30 - 18:30 | A:0830-1230 N:0400 A:1 | 08:30 (90) 18:30  |
|      | Ø     | 4    | 11:00 - 16:00 | A:1100-1230 N:0130 A:1 |                   |
|      | Ø     | 5    | 08:00 - 18:00 | A:0800-1800 N:0900 P:1 | 08:00             |
|      | Ø     | б    | 14:00 - 22:00 | A:1400-2200 N:0800     | 14:00             |
|      | Ø     | 7    | 08:00 - 17:00 | A:0800-1700 N:0800 P:1 | 08:00             |
|      | Ø     | E01  | 10:00 - 16:30 | A:1000-1230 N:0230 A:1 | 10:00 (120) 16:30 |
|      | Ũ     | E02  | 11:00 - 16:00 | A:1100-1230 N:0130 A:1 | 11:00 (120) 16:00 |
| +    |       | ¢    |               |                        | Schließen         |

So gehen Sie vor:

- 1. Gruppe auswählen
- 2. Arbeitsplan bearbeiten anklicken
- 3. Auf das Plus-Symbol klicken
- 4. Tragen Sie ein Kürzel, Arbeitszeiten und Pausen ein
- 5. Erstellen

| Arbeitsplan erstellen |       |                                                  |                |               |          |       |                                                                                   |              |        |     |       |       |
|-----------------------|-------|--------------------------------------------------|----------------|---------------|----------|-------|-----------------------------------------------------------------------------------|--------------|--------|-----|-------|-------|
| Kürzel                | Na    | me                                               |                |               |          | Schl  | agworte                                                                           | 2            |        |     |       |       |
| 24                    | V     | Wird automatisch vergeben oder Bez. selbst eintr |                |               |          |       |                                                                                   |              |        |     |       | ~     |
|                       | 08:00 |                                                  |                | 12:00 (60)    |          |       |                                                                                   | 17:00        |        |     |       |       |
|                       |       |                                                  |                |               |          |       | Abteilu                                                                           | ng           |        |     |       |       |
|                       |       | 08:00                                            | 17:00          | Arbeit        |          | ~     | <sta< td=""><td>mmabteilu</td><td>ng&gt;</td><td></td><td>~</td><td>×</td></sta<> | mmabteilu    | ng>    |     | ~     | ×     |
|                       |       |                                                  |                |               |          | Ρ     | ause                                                                              | 12:00        | -      | 60  | min + | ×     |
|                       |       |                                                  |                |               | (Neu     | ) P   | ause                                                                              | 00:00        | -      | 0   | min + |       |
|                       |       |                                                  |                |               |          |       | Abteilu                                                                           | ng           |        |     |       |       |
| (Ne                   | eu)   | 00:00                                            | 00:00          |               |          | ~     | <sta< td=""><td>mmabteilu</td><td>ng&gt;</td><td></td><td>~</td><td></td></sta<>  | mmabteilu    | ng>    |     | ~     |       |
|                       |       |                                                  | Arbeitszeit: 9 | h 00m Pausen: | 1h 00m N | ettoa | arbeitsz                                                                          | zeit: 8h 00r | n      |     |       |       |
| Unterbro              | echur | ng                                               |                |               |          |       |                                                                                   |              | Schlie | ßen | Erst  | ellen |

| Bedeutung     |                                                                                                    |  |  |  |  |  |  |
|---------------|----------------------------------------------------------------------------------------------------|--|--|--|--|--|--|
| Kürzel        | Das Kürzel wird im Planer, in Berichten und Arbeitsplänen angezeigt.                                                                                                    |  |  |  |  |  |  |
| Name          | Wenn der Name nicht eingetragen wird, wird die Arbeitszeit automatisch<br>angezeigt.<br>Beispiel:<br>A:0800-1700 N:0800 P:1200-60<br>(A = Arbeitszeit, N = Nettozeit, P = Pausenzeit) |  |  |  |  |  |  |
| Schlagworte   | Die Funktion "Schlagworte" wird für die Auswertung im Bericht "Schlagwörter" herangezogen. Diese Funktion ist optional.                                                               |  |  |  |  |  |  |
| Arbeitszeiten | Eine Arbeitszeit besteht aus Beginn und Ende.         Weitere Tätigkeiten oder Abteilungen können über (Neu) hinterlegt werden.         08:00       14:00       17:00                 |  |  |  |  |  |  |
|               | 08:00 14:00 Arbeit ~                                                                                                    |  |  |  |  |  |  |
|               | 14:00 17:00 Büro ~                                                                                                    |  |  |  |  |  |  |
| Pausen        | Eine Pause besteht aus Beginn und Dauer.<br>Pausen werden automatisch von der Planzeit abgezogen.                                                                                     |  |  |  |  |  |  |
| ×             | Pause oder Arbeitsplan löschen                                                                                                    |  |  |  |  |  |  |
| Unterbrechung | Mit Unterbrechung kann ein Zeitabschnitt unterbrochen werden.         1. Unterbrechung anklicken         2. Von und Bis eintragen         3. Hinzufügen         08:00       10:00     |  |  |  |  |  |  |

Weitere Besonderheiten:

- Sie können Arbeitspläne sowohl auf der Organisationsebene festlegen, die dann für alle Filialen und Abteilungen genutzt werden oder auch nur auf Filial-/Abteilungsebene, wenn diese Arbeitspläne nur für die eine Filiale/Abteilung gültig sein sollen.
- Wird ein Arbeitsplan gelöscht, hat dies keine rückwirkende Auswirkung auf die Arbeitspläne, welche bereits im Planer hinterlegt sind.

| Funktionen eines Arbe | Funktionen eines Arbeitsplans (Menü)                                                                                                    |  |  |  |  |  |  |
|-----------------------|----------------------------------------------------------------------------------------------------|--|--|--|--|--|--|
| +                     | Erstellen: Neue Arbeitspläne erstellen                                                                                                    |  |  |  |  |  |  |
|                       | Kopieren: Der Arbeitsplan kann in eine andere Gruppe kopiert werden.<br>Setzen Sie den <b>Haken </b> vor einem Arbeitsplan-> Klicken Sie auf <b>Kopieren </b> -><br>Wählen Sie eine Abteilung aus -> <b>Kopieren</b>                                            |  |  |  |  |  |  |
| <b>*</b>              | Verschieben: Der Arbeitsplan kann in eine andere Gruppe verschoben werden.<br>Setzen Sie den <b>Haken</b> ☑ vor einem Arbeitsplan-> Klicken Sie auf <b>Verschieben</b> ┍ -><br>Wählen Sie eine Abteilung aus -> <b>Verschieben</b>                              |  |  |  |  |  |  |
| 0                     | Einstellungen                                                                                                    |  |  |  |  |  |  |
| Intervall             | Die Einstellung des Intervalls wirkt sich auf die Darstellung im Tagesplaner aus. Dies ist für die "Bedarfsplanung" interessant.                                                                                                    |  |  |  |  |  |  |
| Beginn / Ende         | "Beginn" und "Ende" stehen für die Darstellung des Zeitraums im Multi-Planer.                                                                                                    |  |  |  |  |  |  |
| Balkendarstellung     | In der Balkendarstellung können Sie auswählen, welche Farben Ihnen zu den<br>jeweiligen Arbeitszeiten erscheinen. Die Standardeinstellung "Tätigkeit/Einsatzort"<br>zeigt Ihnen die Farbe der Tätigkeit innen an und die Farbe des Einsatzortes außen<br>herum. |  |  |  |  |  |  |
|                       | Innen: Tätigkeit Außen: Abteilung                                                                                                    |  |  |  |  |  |  |
|                       | Innen: Abteilung Außen: Tätigkeit                                                                                                    |  |  |  |  |  |  |
|                       | Tätigkeit                                                                                                    |  |  |  |  |  |  |
|                       | Abteilung                                                                                                    |  |  |  |  |  |  |
| Zeitbalkenrasterung   | enrasterung Die "Zeitbalken-Rasterung" dient der Rasterung der Arbeitszeit in der Bearbeitung<br>im Tagesplaner. Wird der Zeitbalken mit der Maus verschoben, rastet das<br>Programm immer in den entsprechenden Zeitabständen.                                 |  |  |  |  |  |  |

# Einstellungen

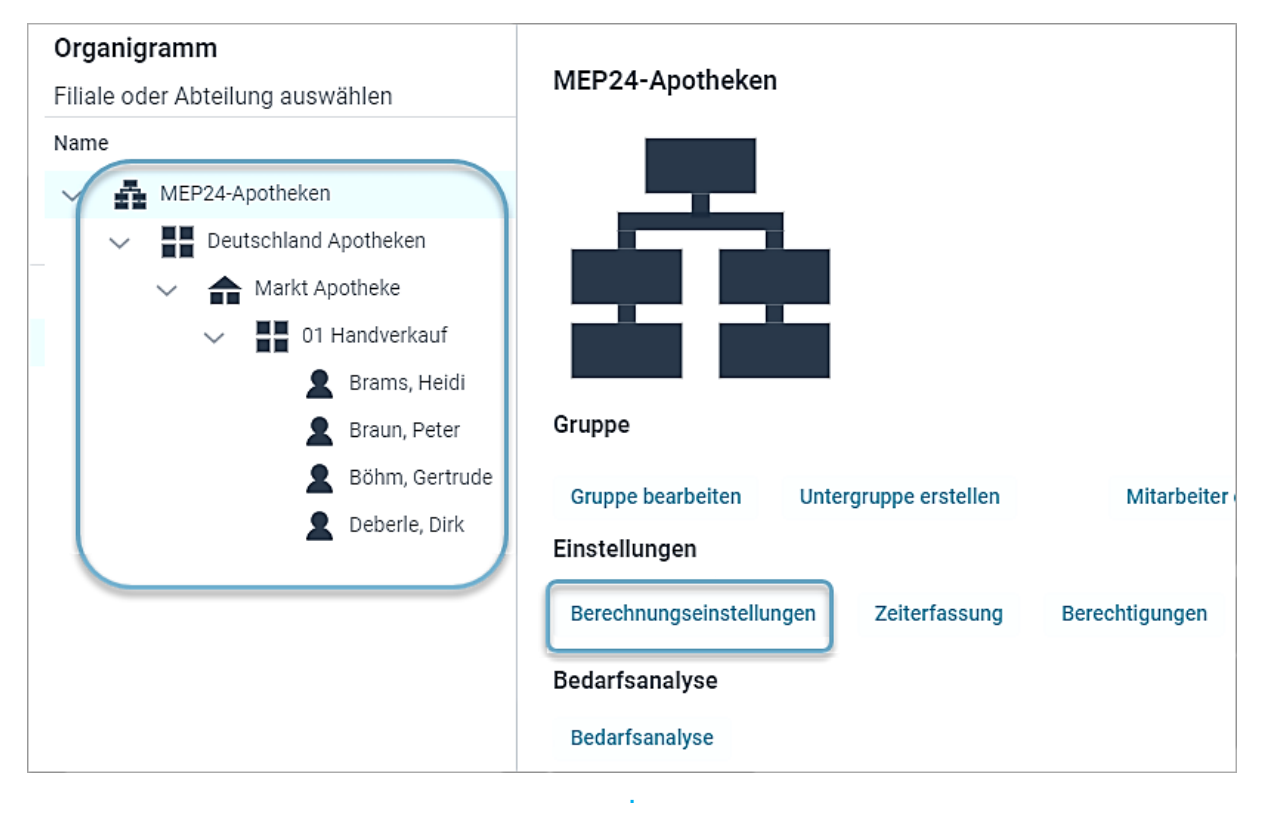

*Pfad: Konfiguration -> Stammdaten -> Organigramm (passende Ebene auswählen) -> Einstellungen -> Berechnungseinstellungen* 

Hier können Einstellungen für die Grundlage (Arbeitstage), Aktivitäten (Berechnungen) und Grenzwerte hinterlegt werden.

#### Grundlage

*Pfad: Konfiguration -> Stammdaten -> Organigramm (passende Ebene auswählen) -> Einstellungen -> Berechnungseinstellungen -> Grundlage* 

| Berechnungseinstellungen von Organisation |                                            |  |  |  |  |  |  |
|-------------------------------------------|--------------------------------------------|--|--|--|--|--|--|
| 01.01.1950                                | Grundlage Aktivitäten Grenzwerte Verhalten |  |  |  |  |  |  |
| 30.08.2016                                | Arbeitstage                                |  |  |  |  |  |  |
|                                           | 6-Tage Woche V                             |  |  |  |  |  |  |
|                                           |                                            |  |  |  |  |  |  |
| × +                                       | Übernehmen Schließen                       |  |  |  |  |  |  |

Als Grundlage der Arbeitstage können Sie eine 5- oder eine 6-Tage-Woche wählen. Für den Abzug von Urlaubstagen und der Berücksichtigung von Feiertagen, sowie der anteiligen Berechnung von Vertragszeiten oder Fehlzeiten werden, je nach hinterlegter Grundlage, entweder die Wochentage montags bis freitags oder montags bis samstags berücksichtigt.

#### Aktivitäten

*Pfad: Konfiguration -> Stammdaten -> Organigramm (passende Ebene auswählen) ->Berechnungseinstellungen -> Aktivitäten* 

| Berechnungseinstellungen von Organisation |                             |                         |                            |           |          |            |           |  |
|-------------------------------------------|-----------------------------|-------------------------|----------------------------|-----------|----------|------------|-----------|--|
| 01.01.1950                                | Grundlage Aktivitäte        | en Grenzwerte Verhalten |                            |           |          |            |           |  |
| 30.08.2016                                | Q Suchen                    | +                       | Тур                        |           |          |            |           |  |
|                                           | Aktivität ≑                 | Typ \$                  | Plan = Ist                 |           |          |            | ~         |  |
|                                           | Arbeit                      | Plan = Ist              | Standard                   |           |          |            |           |  |
|                                           | Arbeit spät Stellvertretung |                         | 100                        |           |          |            | %         |  |
|                                           | Arztbesuch                  | Plan = Ist              | Plan = Ist<br>Lohnart      |           |          |            |           |  |
|                                           | Berufsschule                | Plan = Ist              |                            |           |          |            |           |  |
|                                           | Besorgung                   | Fester Wert             | Fester Wert                |           |          |            |           |  |
|                                           | Besorgung Plan = Ist        |                         | Uhrzeitabhängige Zuschläge |           |          |            |           |  |
|                                           | Blistern                    | 1/X der WochenAZ        | Wochentag                  | Startzeit | Zuschlag | Lohnart    |           |  |
|                                           | Botendienst                 | Plan = Ist              | ~                          | 0         |          | %          |           |  |
|                                           | Büro                        | Plan = Ist              |                            | 0         |          | 70         |           |  |
|                                           | Dienstreise                 | 1/X der WochenAZ        |                            |           | Löschen  |            |           |  |
|                                           | Elternzeit                  | Unterbrechung           |                            |           | Losenen  |            |           |  |
|                                           | <del>F2A</del>              | 1/X der WochenAZ        |                            |           |          |            |           |  |
|                                           | <del>F2B</del>              | 1/X der WochenAZ        |                            |           |          |            |           |  |
| × + 1                                     |                             |                         |                            |           |          | Übernehmen | Schließen |  |

Im Reiter "Aktivitäten" erhalten Sie eine Auflistung aller Tätigkeiten und Fehlzeiten, sowie deren Berechnungseinstellungen. Die Berechnung der Aktivitäten gehört zu den Einstellungen, die Sie auf jeder Ebene (Organisation, Filiale, Abteilung oder Mitarbeiter) in den Stammdaten individuell hinterlegen können. Bitte beachten Sie dabei, dass Änderungen an dieser Stelle immer ab dem Datum gelten, zu dem der jeweilige Stichtag angelegt ist, den Sie derzeit bearbeiten.

#### Grenzwerte

*Pfad: Konfiguration -> Stammdaten -> Organigramm (passende Ebene auswählen) -> Berechnungseinstellungen -> Grenzwerte* 

| 01.01.1950 | Grundlage Aktivitäten Grenzwerte Verhalten                                                             |                                   |                                |  |  |  |  |  |
|------------|----------------------------------------------------------------------------------------------------|-----------------------------------|--------------------------------|--|--|--|--|--|
| 30.08.2016 | Reaktion                                                                                               | Aktive Grenzen                    |                                |  |  |  |  |  |
|            | Warnen                                                                                                 | ✓                                 | uhezeit × Überstundenabbau × ✓ |  |  |  |  |  |
|            | Die Einstellung 'Überstunden' ist nur aktiv wenn als<br>'Reaktion' mindestens 'Warnen' eingestellt ist |                                   |                                |  |  |  |  |  |
|            | Maximale tägliche Arbeitszeit                                                                          | Maximale wöchentliche Arbeitszeit | Minimale Ruhezeit              |  |  |  |  |  |
|            | 10:00                                                                                                  | 40:00                             | 11:00                          |  |  |  |  |  |
|            | Wochen bis Ausgleich                                                                                   | Überstunden beginnen ab           |                                |  |  |  |  |  |
|            | - 4                                                                                                    | + Überschreitung Vertragszeit ~   |                                |  |  |  |  |  |
|            | Pausen                                                                                                 |                                   |                                |  |  |  |  |  |
|            | Geleistete Arbeit                                                                                      | min. Pause                        |                                |  |  |  |  |  |
|            | 06:00                                                                                                  | 00:30                             | ×                              |  |  |  |  |  |
|            | Geleistete Arbeit                                                                                      | min. Pause                        |                                |  |  |  |  |  |
|            | 09:00                                                                                                  | 00:45                             | ×                              |  |  |  |  |  |
|            | Geleistete Arbeit                                                                                      | min. Pause                        |                                |  |  |  |  |  |
| × +        |                                                                                                    |                                   | Übernehmen Schließen           |  |  |  |  |  |

In den Grenzwerten legen Sie fest, ob die Planung der Arbeitszeiten bestimmten Regeln unterliegt. Sie legen unter anderem eine maximale Arbeitszeit pro Arbeitstag/Arbeitswoche fest und auch eine minimale Ruhezeit, die zwischen zwei Arbeitsplänen eingehalten werden muss. Darüber hinaus lassen sich für unterschiedliche Arbeitslängen bestimmte Pausenzeiten definieren. Sie haben auch die Möglichkeit, eine Grenze für Überstunden festzulegen. Für alle Regelungen legen Sie fest, ob diese von Ihrer Einsatzplanung ignoriert werden sollen, ob Sie bei Verletzung der Grenzwerte eine Warnung erhalten oder ob bei Missachtung der Grenzwerte das Hinterlegen der Arbeitszeiten nicht möglich ist, also verboten wird.

### Zeiterfassung

Pfad: Konfiguration -> Stammdaten -> Organigramm (passende Ebene auswählen) -> Einstellungen -> Zeiterfassung

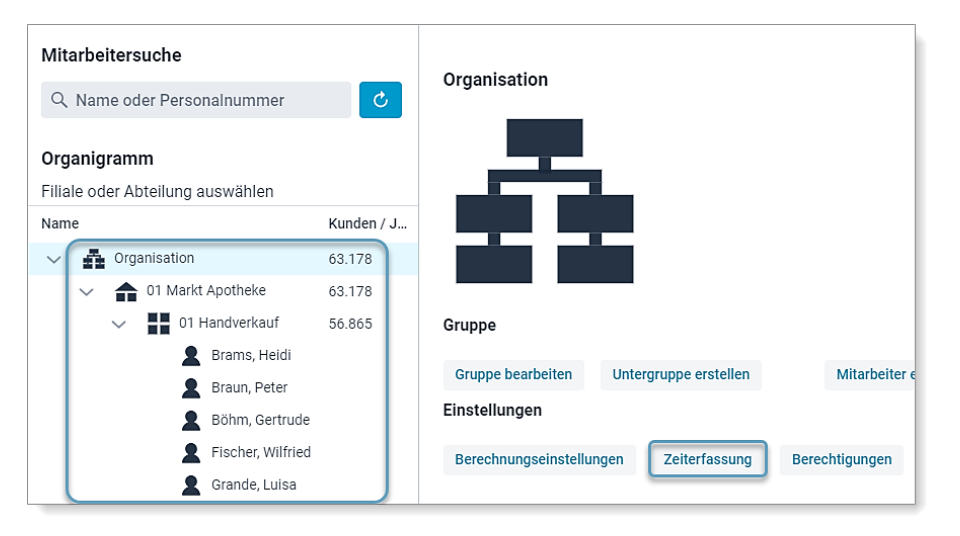

Die Einstellungen zur Zeiterfassung stehen Ihnen bei der Lizenzerweiterung "Zeit im Blick" zur Verfügung und werden bei Bedarf zu einem späteren Zeitpunkt erläutert.

# Berechtigungen

Pfad: Konfiguration -> Stammdaten -> Organigramm (passende Ebene auswählen) -> Einstellungen -> Berechtigungen

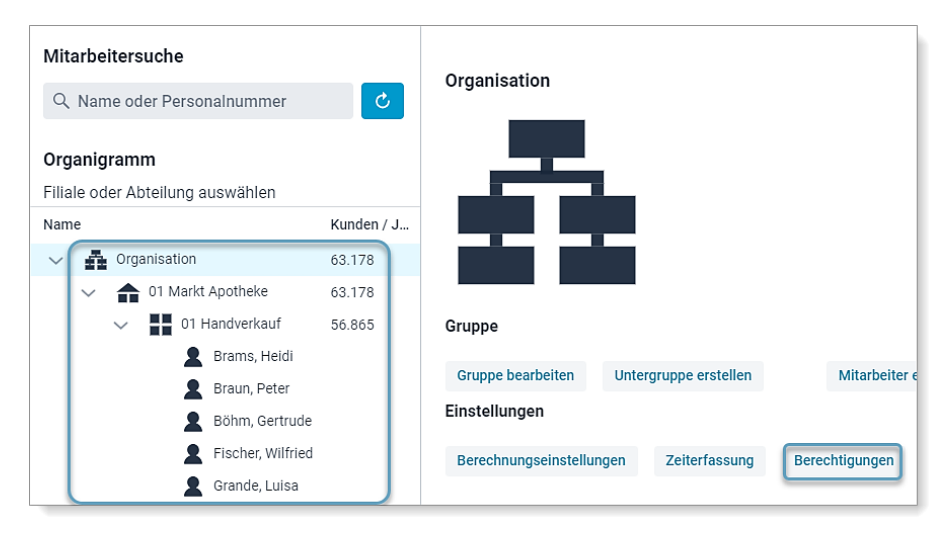

Damit Benutzern Berechtigungen zugeordnet werden können, müssen diese einer Benutzergruppe zugeordnet sein. (Siehe dazu auch Kapitel "Sicherheit".) Benutzerrechte werden immer nur Benutzergruppen zugeordnet. Benutzergruppen haben die Benutzerrechte z.B. auf der Organisationsebene, damit diese überall planen können. Alternativ werden die Benutzerrechte auch nur für bestimmte Filialen oder Abteilungen vergeben, damit Benutzer einer Benutzergruppe nur diese entsprechende Ebene des Organigramms verwalten. Wählen Sie dazu bitte zunächst die entsprechende Ebene des Organigramms (Organisation, Filiale oder Abteilung) aus und klicken anschließend auf Berechtigungen.

Nun können Sie den passenden Gruppen auf der gewählten Ebene die gewünschten Berechtigungen zuteilen.

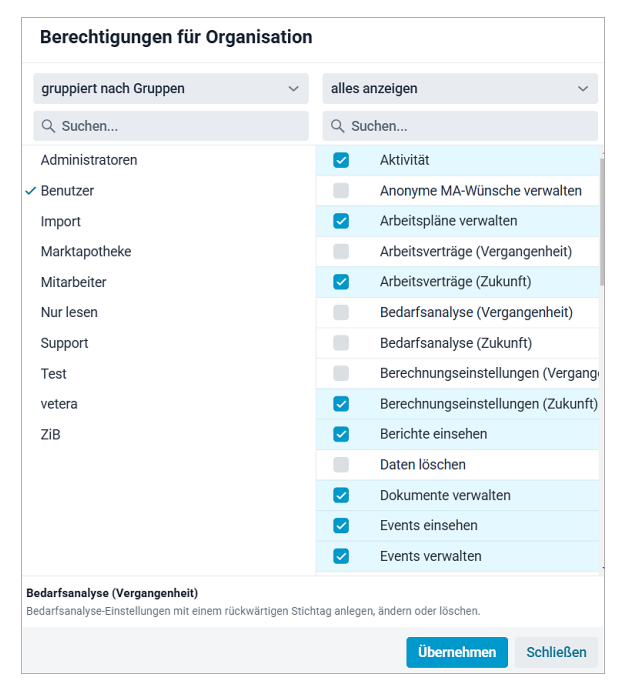

### Bedarfsanalyse

*Pfad: Konfiguration -> Stammdaten -> Organigramm (passende Ebene auswählen) -> Bedarfsanalyse* 

Die Bedarfsanalyse legen Sie für jede Abteilung einzeln fest. Die Bedarfsanalyse dient zur Einrichtung der bedarfsgerechten Planung im Multiplaner. Die Bedarfsanalyse besteht im Wesentlichen aus vier Untermenüs. Die Planwerte geben den Wert des Bedarfs (Umsatz, Verpackung oder Kunden) pro Tag an, mit dem Sie für einen jeweiligen Tag rechnen. Die Istwerte zeigen den tatsächlichen Wert an, der für einen bestimmten Tag erreicht wurde. In der Bedarfsanalyse hinterlegen Sie eine Mindestbesetzung, Höchstbesetzung und eine Arbeitsleistung für Ihre Mitarbeiter, ebenso können Sie einen Qualifikations-Check einrichten. In den Frequenzen können Sie die Verteilung des Bedarfs einsehen und anpassen. Die Bedarfsanalyse ist Thema einer weiterführenden Schulung.

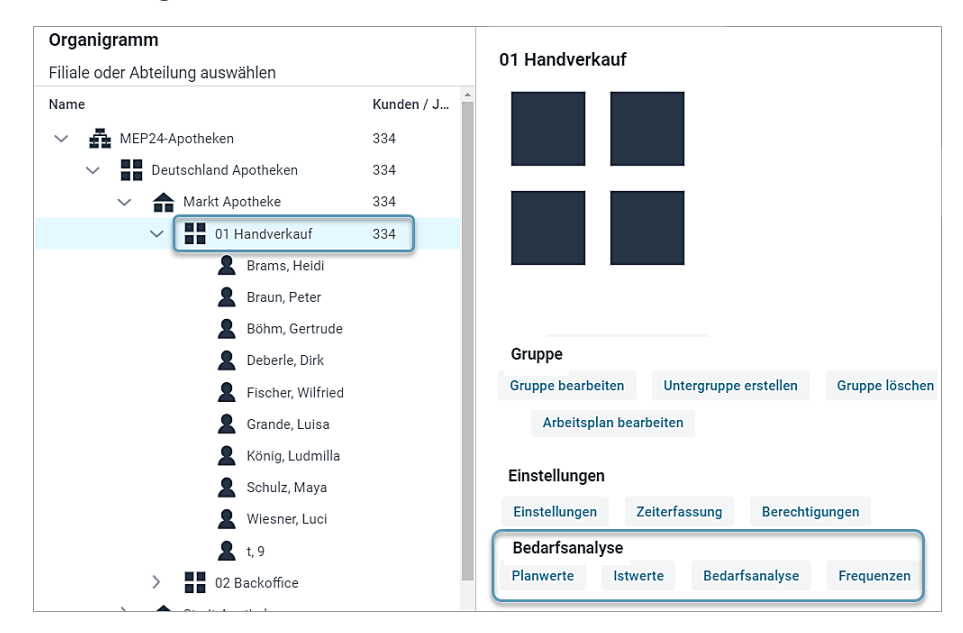

### Mitarbeiter bearbeiten

Pfad: Konfiguration -> Stammdaten -> Organigramm -> Abteilung -> Mitarbeiter auswählen -> Mitarbeiter bearbeiten

Die Grunddaten eines Mitarbeiters, sowie die persönliche Anschrift können Sie unter "Mitarbeiter bearbeiten" einsehen und anpassen.

|                                                 |            | Grande, Luisa     |                        |            |
|-------------------------------------------------|------------|-------------------|------------------------|------------|
| Organigramm<br>Filiale oder Abteilung auswählen |            |                   | Personal-Nr:           | 2312       |
| Name                                            | Kunden / J |                   | Markt Apoth            | eke / 01   |
| ✓ ➡ MEP24-Apotheken                             | 334        | IG                | Wochen-AZ:             | 0h 00m     |
| ✓ Deutschland Apotheken                         | 334        | LO                | Zeitkonto: 0ł          | 1 00m      |
| 🗸 💼 Markt Apotheke                              | 334        |                   | Urlaubskonte           | o: 0h 00r  |
| ✓ ■ 01 Handverkauf                              | 334        |                   |                        |            |
| 🙎 Brams, Heidi                                  |            | 🏦 Bild wählen     |                        |            |
| 🙎 Braun, Peter                                  |            |                   |                        |            |
| 🙎 Böhm, Gertrude                                |            | Mitarbeiter       | aitevortrag bearbeiten | Quali      |
| Leberle, Dirk                                   |            | An                | Jensvertrag DearDellen | Quali      |
| E Fischer, Wilfried                             |            | E-Mail senden Nac | chricht senden Sper    | rzeiten be |
| Grande, Luisa                                   |            |                   |                        |            |

Hier können Sie alle relevanten Mitarbeiterdaten hinterlegen.

Die Felder Vorname, Nachname und die Sortierung sind dabei Pflichtfelder. Ebenfalls ist eine hinterlegte gültige E-Mail-Adresse notwendig, damit Sie diesen Mitarbeiter später in das Mitarbeiterportal einladen können. Die Angabe des Geburtsdatums fügen Sie ebenfalls hinzu, wenn Sie im Eventkalender (auf der Ebene der jeweiligen Filiale) auf die Geburtstage der Mitarbeiter hingewiesen werden wollen. Alle weiteren Angaben dienen lediglich der Vollständigkeit und werden zum Beispiel im Bericht Mitarbeiterliste aufgeführt.

| Stamm         Bemerkung         Sozialauswahl         Erweiter         Status         Ampelkonto         Benutzer           Nachname ·         Vorname ·         Franz         Franz         Imanilich         Imanilich                                                                                                    | Mitarbeiter bearbeiten |              |               |         |               |               |          |   |  |  |
|----------------------------------------------------------------------------------------------------|------------------------|--------------|---------------|---------|---------------|---------------|----------|---|--|--|
| Nachname - Vorname - Vorname - Vorname - Vorname - Vorname - Franz Abkürzung Ceschlecht FrM Ceschlecht Mainlich Personalnummer 0540 Ceburtstag 03.06.1983 X   PLZ Ort PLZ Ort PLZ Ort Abblil-Telefon Import-Schlüssel Intervet Sortierung - Vorname - Vorname -  | Stamm                  | Bemerkung    | Sozialauswahl | Erweite | ert Status    | Ampelkonto    | Benutzer |   |  |  |
| Müller     Fraz       Abkürzung     Geschlecht       FrM     männlich       Personalnummer     Sozial-Versicherungsnummer       0540     straße       Geburtstag     Straße       03.06.1983     X       PLZ     Ort       Festnetz-Telefon     Mobil-Telefon       Mail     import-Schlüssel       fraz.m@mep24software.de     sorial-Versicherung.       Sorialrung ·     V                                                                                                    | Nachname               |              |               |         | Vorname •     |               |          |   |  |  |
| Abkürzung Geschlecht FrM Geschlecht FrM Sozial-Versicherungsnummer 0540 Geburtstag 03.06.1983 ×   PLZ Ort Festnetz-Telefon Kobil-Telefon Kobil | Müller                 |              |               |         | Franz         |               |          |   |  |  |
| FrM     männlich       Personalnummer     Sozial-Versicherungsnummer       0540     Straße       03.06.1983     XIII       PLZ     Ort       Instruction     Mobil-Telefon       eMail     Import-Schlüssel       franz.m@mep24software.de     Import-Schlüssel                                                                                                    | Abkürzung              |              |               |         | Geschlecht    |               |          |   |  |  |
| Personalnummer Sozial-Versicherungsnummer 0540 Geburtstag Straße 03.06.1983  PLZ Ort PLZ Ort Festnetz-Telefon Mobil-Telefon eMail Franz.m@mep24software.de Sortierung · Apotheker                                                                                                    | FrM                    |              |               |         | männlich      |               |          | ` |  |  |
| 0540       Geburtstag       03.06.1983       Y       PLZ       Ort       Festnetz-Telefon       Mobil-Telefon       eMail       franz.m@mep24software.de       Sortierung ·       Apotheker                                                                                                    | Personalnu             | ummer        |               |         | Sozial-Versic | herungsnummer |          |   |  |  |
| Geburtstag     Straße       03.06.1983     × III       PLZ     Ort       Festnetz-Telefon     Mobil-Telefon       eMail     Import-Schlüssel       franz.m@mep24software.de     Import-Schlüssel       Sortierung ·     ×                                                                                                    | 0540                   |              |               |         |               |               |          |   |  |  |
| 03.06.1983 × Ⅲ PLZ Ort Festnetz-Telefon Mobil-Telefon Mobil-Telefon Mobil-Telefon Sortierung • Apotheker ✓                                                                                                    | Geburtstag             | J            |               |         | Straße        |               |          |   |  |  |
| PLZ Ort Festnetz-Telefon Mobil-Telefon Mobil-Telefon Mobil-Telefon  mport-Schlüssel  franz.m@mep24software.de Sortierung · Apotheker                                                                                                    | 03.06.19               | 983          |               | × 🗰     |               |               |          |   |  |  |
| Festnetz-Telefon Mobil-Telefon eMail Import-Schlüssel franz.m@mep24software.de Sortierung · Apotheker                                                                                                    | PLZ                    |              |               |         | Ort           |               |          |   |  |  |
| Festnetz-Telefon     Mobil-Telefon       eMail     Import-Schlüssel       franz.m@mep24software.de     Sortierung ·       Apotheker     ✓                                                                                                    |                        |              |               |         |               |               |          |   |  |  |
| eMail Import-Schlüssel franz.m@mep24software.de Sortierung · Apotheker                                                                                                    | Festnetz-Te            | elefon       |               |         | Mobil-Telefor | n             |          |   |  |  |
| eMail Import-Schlüssel<br>franz.m@mep24software.de<br>Sortierung ·<br>Apotheker ~                                                                                                    |                        |              |               |         |               |               |          |   |  |  |
| franz.m@mep24software.de<br>Sortierung •<br>Apotheker ~                                                                                                    | eMail                  |              |               |         | Import-Schlü  | ssel          |          |   |  |  |
| Sortierung •<br>Apotheker ~                                                                                                    | franz.m(               | @mep24softwa | ire.de        |         |               |               |          |   |  |  |
| Apotheker ~                                                                                                    | Sortierung             |              |               |         |               |               |          |   |  |  |
|                                                                                                    | Apothek                | er           |               | ~       |               |               |          |   |  |  |
|                                                                                                    |                        |              |               |         |               | - 0x -        |          |   |  |  |

# Arbeitsvertrag bearbeiten

Pfad: Konfiguration -> Stammdaten -> Organigramm -> Mitarbeiter auswählen -> Arbeitsvertrag bearbeiten

| Mitarbeitersuche                         |            |                                |                                        |
|------------------------------------------|------------|--------------------------------|----------------------------------------|
| nach Name oder Abteilung suchen          |            | Grande, Luisa                  |                                        |
| Q Suchen                                 | ¢          |                                | Personal-Nr: 2312                      |
| Organigramm                              |            |                                | Markt Apotheke / 01 Hand               |
| Filiale oder Abteilung auswählen<br>Name | Kunden / J | LG                             | Wochen-AZ: 0h 00m<br>Zeitkonto: 0h 00m |
| <ul> <li>MEP24-Apotheken</li> </ul>      | 334        |                                | Urlaubskonto: 0h 00m                   |
| ✓ ■ Deutschland Apotheken                | 334        |                                |                                        |
| ✓ ▲ Markt Apotheke                       | 334        | 🍰 Bild wählen                  |                                        |
| ✓ ■ 01 Handverkauf                       | 334        |                                |                                        |
| 🙎 Brams, Heidi                           |            |                                |                                        |
| Braun, Peter                             |            | Mitarbeiter                    |                                        |
| 💄 Böhm, Gertrude                         |            | Mitarbeiter bearbeiten Arbeits | vertrag bearbeiten Oualifikation       |
| L Deberle, Dirk                          |            |                                |                                        |
| Fischer, Wilfried                        |            | E-Mail senden Nachrich         | ht senden Sperrzeiten bearbeiter       |
| 🙎 Grande, Luisa                          |            |                                |                                        |

Um einen Arbeitsvertrag zu bearbeiten, wählen Sie zunächst einen Mitarbeiter im Organigramm aus und klicken anschließend auf "Arbeitsvertrag bearbeiten".

| Arbeitsverträge von Grande, Luisa |                       |                         |                              |           |  |  |  |  |  |
|-----------------------------------|-----------------------|-------------------------|------------------------------|-----------|--|--|--|--|--|
| 14.12.2022                        | Wöchentliche Arbeits: | zeit                    | Mit Zeitkonto verrechnen     |           |  |  |  |  |  |
|                                   | 40:00                 |                         | Ja                           | ~         |  |  |  |  |  |
|                                   | Bedarfsleistung       |                         | Zuschlagsmodus               |           |  |  |  |  |  |
|                                   | 100                   | %                       | Zuschläge auf Konto addieren | ~         |  |  |  |  |  |
|                                   | Beginn des Jahresurla | aubs                    | Beschäftigungsverhältnis     |           |  |  |  |  |  |
|                                   | Grundeinstellung      | ~                       | Normal                       | ~         |  |  |  |  |  |
|                                   | > Regelmäßige Ar      | beitszeit               |                              |           |  |  |  |  |  |
|                                   | Bemerkung             |                         |                              |           |  |  |  |  |  |
|                                   |                       |                         |                              |           |  |  |  |  |  |
|                                   |                       |                         |                              |           |  |  |  |  |  |
| × +                               | E <u>n</u>            | Effektiver Jahresurlaub | Übernehmen                   | Schließen |  |  |  |  |  |

Mitarbeiter haben grundsätzlich immer einen Arbeitsvertrag, dessen Inhalt über "Arbeitsvertrag bearbeiten" eingesehen und angepasst werden kann.

| Bedeutung                   |                                                                                                    |
|-----------------------------|----------------------------------------------------------------------------------------------------|
| Wochenarbeitszeit           | Hier wird die Wochenarbeitszeit des Mitarbeiters eingetragen.                                                                                                    |
| Mit Zeitkonto<br>verrechnen | Ja: Wochenarbeitszeit wird mit geplanten Zeiten verrechnet.<br>Nein: Wochenarbeitszeit wird nicht mit geplanten Zeiten verrechnet.                                                  |
| Bedarfsleistung             | Hier legen Sie in % fest, inwieweit ein Mitarbeiter für die Bedarfsplanung herangezogen werden soll. Standardgemäß wird 100 % eingetragen.                                          |
| Zuschlagsmodus              | <ul> <li>Wie soll der Zuschlag dargestellt werden?</li> <li>Keine Zuschläge</li> <li>Zuschläge auf Konto addieren</li> <li>Zuschläge nur ausweisen</li> </ul>                       |
| Beginn des Urlaubs          | Grundeinstellung (Übernimmt die hinterlegten Einstellungen in den<br>Einstellungen des Urlaubsmodells)<br>01.01 eines Jahres (z.B. Deutschland)<br>Eintrittsdatum (z.B. Österreich) |
| Beschäftigungsverhältnis    | Normal<br>Kein Urlaubsanspruch<br>Unterbrochen<br>Elternzeit                                                                                                    |
| Regelmäßige Arbeitszeit     | Hier hinterlegen Sie eine Musterwoche, falls die Berechnungseinstellung Regelmäßige AZ für eine Fehlzeit gewählt ist.                                                               |
| Bemerkung                   | Feld für Bemerkungen.                                                                                                    |

# Qualifikation bearbeiten

Pfad: Konfiguration -> Stammdaten -> Organigramm -> Mitarbeiter auswählen -> Qualifikation bearbeiten

Qualifikationen dienen der Sortierung im Multi-Planer und dem Qualifikations-Check. Darüber hinaus werden diese für die Auswertungen in einigen Berichten herangezogen.

So gehen Sie vor:

- 1. Wählen Sie mit Linksklick einen Mitarbeiter aus
- 2. Wählen Sie **Qualifikation bearbeiten** *Es öffnet sich ein neues Fenster*
- 3. Mit Linksklick auf das Plus-Symbol klicken
- 4. Tragen Sie Stichtag und Qualifikation ein
- 5. Aktiv: Wählen Sie Ja um diese zu aktivieren
- 6. Erstellen

| _                        | Zuordnung erstell                       | en |                              |           |           |
|--------------------------|-----------------------------------------|----|------------------------------|-----------|-----------|
| Qualifikation bearbeiten | Stichtag •<br>14.12.2022<br>Aktiv<br>Ja | *  | Qualifikation •<br>Apotheker |           | ~         |
|                          |                                         |    |                              | Erstellen | Schließen |

Nun steht die Qualifikation für die Sortierung und den Qualifikationscheck zur Verfügung.

| Qualifikationen von Grande, Luisa |            |               |        |  |  |  |  |  |  |
|-----------------------------------|------------|---------------|--------|--|--|--|--|--|--|
| Q Suchen                          |            |               |        |  |  |  |  |  |  |
|                                   | Stichtag   | Qualifikation | Aktiv? |  |  |  |  |  |  |
| Ø                                 | 14.12.2022 | Apotheker     | Ja     |  |  |  |  |  |  |

# Rollierung bearbeiten

Pfad: Konfiguration -> Stammdaten -> Organigramm -> Mitarbeiter auswählen -> Mitarbeiter -> Rollierung bearbeiten

Wenn ein Mitarbeiter einen wiederkehrenden Arbeitsrhythmus hat, wird dieser "Rollierung" genannt. Eine Rollierung kann dabei einzelne Arbeitstage betreffen, eine ganze Woche oder sogar einen mehrwöchigen Rhythmus. Diesen Rhythmus bearbeiten und hinterlegen Sie unter "Rollierung bearbeiten" beim Mitarbeiter. Die Rollierung wird anschließend im Multiplaner wiedergegeben.

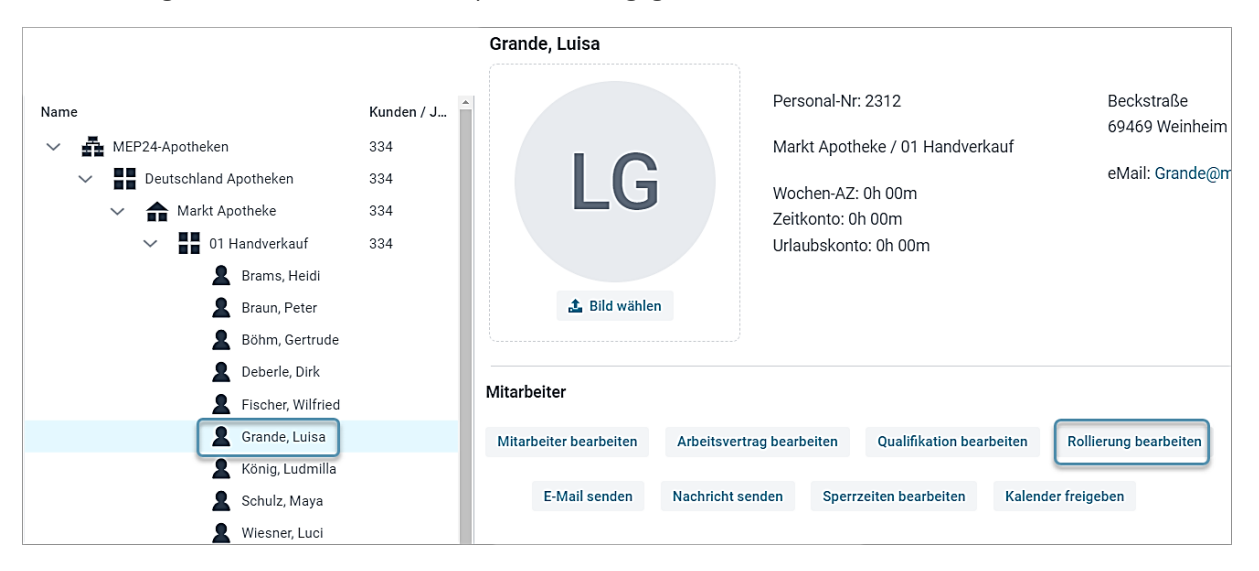

#### Neue Rollierung erstellen

Pfad: Konfiguration -> Stammdaten -> Organigramm -> Mitarbeiter auswählen -> Rollierung bearbeiten

### Neuer Stichtag

Legen Sie den Stichtag für die neue Rollierung fest.

So gehen Sie vor:

- 1. Wählen Sie mit Linksklick mit der Maus den gewünschten Mitarbeiter aus
- 2. Rollierung bearbeiten auswählen
- 3. Wählen Sie + Es öffnet sich ein neues Fenster
- 4. Neuer Stichtag eingeben
- 5. Mit Erstellen bestätigen

| Rollierung bearbeiten | +          | Neue Roll | ierung am Stich | tag erstellen |
|-----------------------|------------|-----------|-----------------|---------------|
|                       | <b>.</b>   |           | Neuer Stichtag  |               |
|                       |            |           | 14.12.2022      | <b>**</b>     |
| $\bigcirc$            | $\bigcirc$ |           |                 |               |
|                       |            | Abbrechen |                 | Erstellen     |

Anschließend wird Ihnen die neue Rollierung mit dem Startdatum angezeigt.

| Rollierungen von Grande, Luisa |                                                                                                    |                           |     |      |        |                           |                                           |            |         |         |                |
|--------------------------------|----------------------------------------------------------------------------------------------------|---------------------------|-----|------|--------|---------------------------|-------------------------------------------|------------|---------|---------|----------------|
| 12.12.2022                     | Rollierung                                                                                                    |                           |     |      |        | 🖒 Speichern               | CW KW KW KW KW KW KW KW KW KW KW KW KW KW |            |         |         |                |
|                                | Rollierung vom 14.12.2                                                                                                    | Rollierung vom 14.12.2022 |     |      |        | A A A A A A A A A A A A A |                                           |            |         |         |                |
|                                |                                                                                                    |                           |     |      |        |                           |                                           |            |         |         | Arbeitspläne   |
|                                | Woche                                                                                                    | Vertrag                   | AZ  | Diff | Montag | Dienstag                  | Mittwoch                                  | Donnerstag | Freitag | Samstag | Sonntag        |
|                                | (Neu)                                                                                                    |                           |     |      |        |                           |                                           |            |         |         |                |
|                                |                                                                                                    | Om                        | Orr | ı On | n      |                           |                                           |            |         |         |                |
|                                | Zum Verschieben von Wochen greifen Sie bitte die gewünschte Woche vorne am Zähler und verschieben sie an die gewünschte Position. Zum Kopieren einer Woche<br>halten Sie dabei bitte die Umschalttaste (Shift) gedrückt.<br>Die Arbeitszeiten sind Bruttozeiten. Das heißt, tarifliche Zuschläge und / oder Arbeitszeiten / Tätigkeiten, die mit weniger als 100 % der Arbeitszeit bewertet werden, sind in<br>dieser Übersicht nicht berücksichtigt. Die exakte Hochrechnung des Zeitkontos ersehen Sie in der Liste "Jahresübersicht" in der Rubrik "Mitarbeiter" oder in der<br>"Zeitstatistik" in der Rubrik Auswertungen. |                           |     |      |        |                           |                                           |            |         |         |                |
| × + I                          |                                                                                                    |                           |     |      |        |                           |                                           |            |         | Überne  | hmen Schließen |

# Arbeitspläne hinterlegen

Nun können Sie Arbeitspläne in die neue Rollierung hinterlegen.

|                                         |                                                                                               |            |          |        |               |                  |                   |      |   | Arbei  | tspläne                               |
|-----------------------------------------|-----------------------------------------------------------------------------------------------|------------|----------|--------|---------------|------------------|-------------------|------|---|--------|---------------------------------------|
| Weeb                                    | Vortrog                                                                                       | A7         | Diff     | Monto  | -             | Dispetag         | Mittwach          | De   | ~ | ∽ Mark | tt Apotheke                           |
|                                         | 40h                                                                                           | 8h 30m     | -31h     | 3      | -9<br>        | Dielistag        | Mittwoch          |      |   | #      | Name                                  |
| (Nei                                    | )                                                                                             |            |          |        |               |                  |                   |      |   | 10     | A:0830-1230 N:0400                    |
| (,,,,,,,,,,,,,,,,,,,,,,,,,,,,,,,,,,,,,, | /                                                                                             |            |          |        |               |                  |                   | -    |   | 11     | A:1430-1830 N:0400                    |
| Zum \                                   | erschieb                                                                                      | en von W   | ochen g  | reifen | Sie bitte die | e gewünschte Woc | he vorne am Zähle | er ı |   | 2      | A:1430-1830 N:0400                    |
| halter                                  | Sie dabe                                                                                      | i bitte di | e Umsch  | alttas | te (Shift) ge | druckt.          |                   |      |   | 20     | Berufsschule ganztags                 |
| Die Ar                                  | Die Arbeitszeiten sind Bruttozeiten. Das heißt, tarifliche Zuschläge und / oder Arbeitszeiten |            |          |        |               |                  |                   |      |   | 24     | A:0800-1700 N:0800 P:1200-60          |
| dieser<br>"Zeits                        | dieser Ubersicht nicht berücksichtigt. Die exakte Hochrechnung des Zeitkontos ersehen S       |            |          |        |               |                  |                   |      |   | 3      | A:0830-1230 N:0400 A:1430-1830 N:0400 |
| 20113                                   | ausuk m                                                                                       |            | IN AUSWO | runge  | cn.           |                  |                   |      |   |        |                                       |

So gehen Sie vor:

- 1. Fahren Sie mit der Maus auf Planungsmodule
- 2. Arbeitspläne: Mit der linken Maustaste (gedrückt halten) wählen Sie einen Arbeitsplan aus
- 3. Ziehen Sie diesen ins gewünschte Feld und lassen anschließend die Taste wieder los

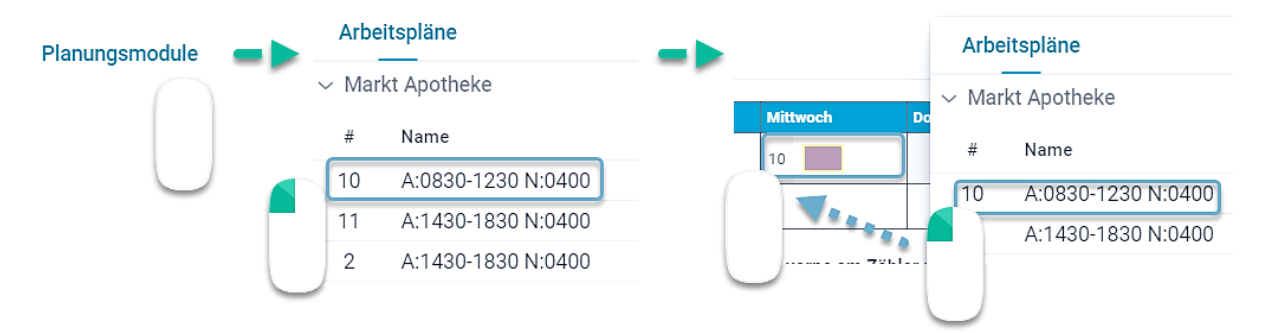

4. Wiederholen Sie diesen Vorgang für alle Wochentage, für die Sie einen festen Rhythmus hinterlegen möchten. Wenn der Mitarbeiter mehr als eine Rollierungswoche erhalten soll, ziehen Sie weitere Arbeitspläne in die nächste Zeile und befüllen diese ebenfalls.

| Woche | Vertrag    | AZ         | Diff   | Mo | ntag | Die | nstag | Mittw |
|-------|------------|------------|--------|----|------|-----|-------|-------|
| 1.    | 40h<br>00m | 44h<br>30m | 4h 30m | 3  |      | 5   |       |       |
| (Neu) |            |            |        |    |      |     |       |       |

Weitere Besonderheiten:

- Arbeitspläne können in einer Rollierung über die Tastatur eingegeben werden. Hierfür markieren Sie mit Linksklick den gewünschten Tag und tragen das "Kürzel" des gewünschten Arbeitsplans über Ihre Tastatur ein und bestätigen dies mit Enter
- Wenn für mehrere Tage der gleiche Arbeitsplan hinterlegt werden soll, markieren Sie mit gedrücktem Linksklick die gewünschten Tage, und hinterlegen anschließend den gewünschten Plan aus den "Arbeitsplänen".

#### Arbeitspläne manuell hinterlegen

Sie können Arbeitszeiten auch manuell hinterlegen.

So gehen Sie vor:

- 1. Wählen Sie mit Rechtsklick der Maus den gewünschten Tag aus. Der Tag wird danach rot dargestellt und es öffnet sich ein Fenster
- 2. Mit Linksklick wählen Sie **Bearbeiten** aus *Es öffnet sich ein Fenster*
- 3. Arbeitszeiten, Tätigkeit, Pausenbeginn und Dauer eingeben
- 4. Erstellen

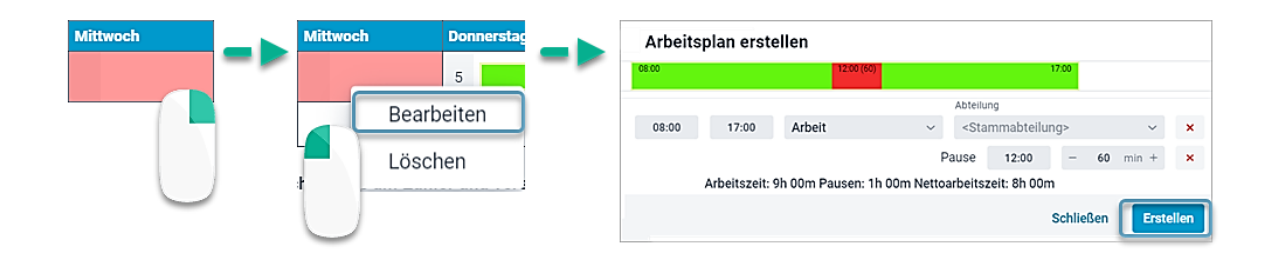

# Arbeitsplan löschen

So gehen Sie vor:

- 1. Wählen Sie mit Rechtsklick der Maus den gewünschten Tag aus Der Tag wird danach rot dargestellt und es öffnet sich ein Fenster
- 2. Mit Linksklick wählen Sie Löschen aus

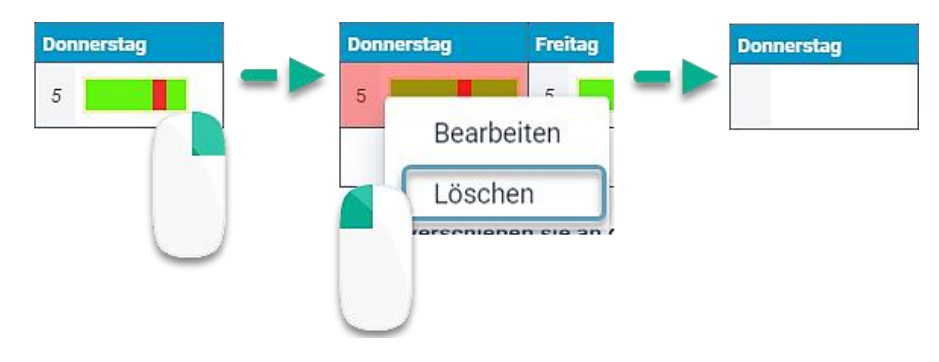

### Woche verschieben

So gehen Sie vor:

- 1. Wählen Sie mit gedrücktem Linksklick der Maus die gewünschte Woche (Reiter: Woche) aus
- 2. Schieben Sie diese (Maus gedrückt halten) in die gewünschte Woche und lassen Sie die Maus los

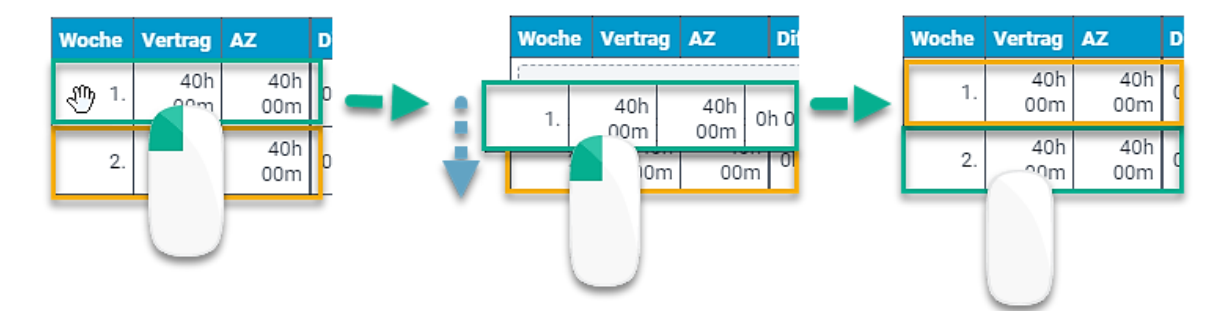

# Woche kopieren

So gehen Sie vor:

- 1. Wählen Sie mit gedrückter Shift-Taste und Linksklick die gewünschte Woche (Reiter: Woche) aus
- Schieben Sie diese (Maus gedrückt halten) in die gewünschte Woche, und lassen Sie die Maus und die Taste los

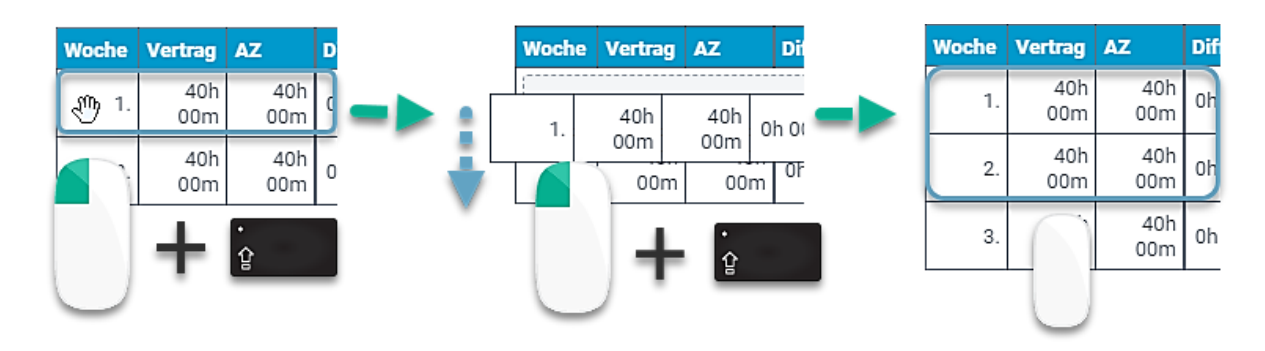

# Rollierung kopieren

So gehen Sie vor:

- 1. Wählen Sie mit Linksklick oben links den Stichtag der Rollierung aus, welche Sie zum neuen Stichtag kopieren möchten.
- 2. Mit Linksklick auswählen *Es öffnet sich ein Fenster*
- 3. Startdatum auswählen
- 4. *Quelle* auswählen *Wird unter "Quelle" "Rollierung" gewählt, erscheint die Funktion "Rollierung". Bitte wählen Sie die gewünschte Rollierung aus.*
- 5. Mit Kopieren bestätigen

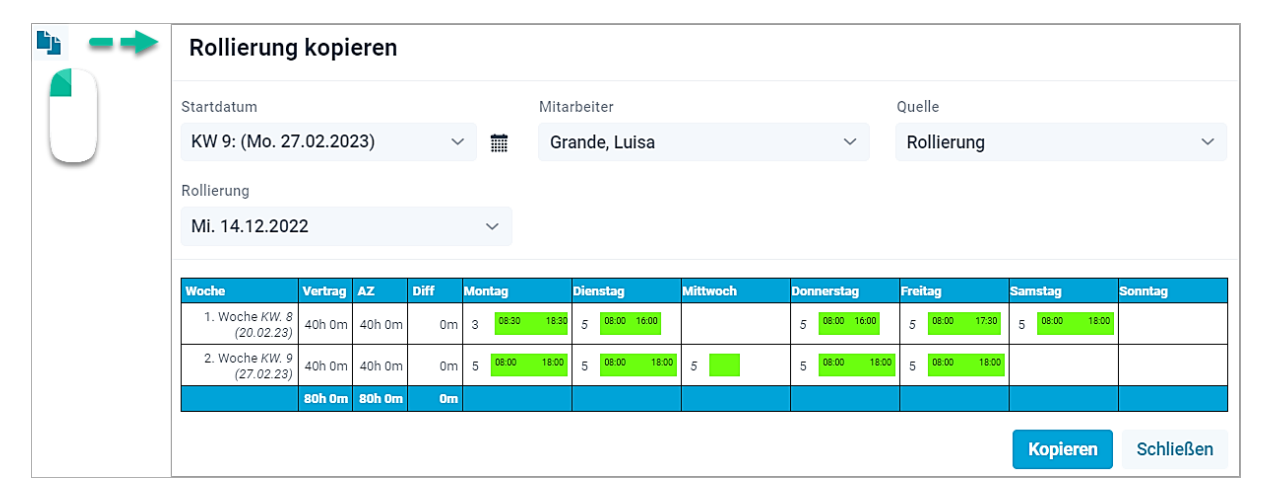

| Startdatum 🏛 | Hier legen Sie das Startdatum der Rollierung fest. Hierfür können Sie auch das<br>Kalender-Symbol nutzen. |
|--------------|----------------------------------------------------------------------------------------------------|
| Mitarbeiter  | Hier wählen Sie den Mitarbeiter aus, von dem Sie die Rollierung übernehmen möchten.                       |
| Quelle       | Rollierung: Hier suchen Sie sich eine Rollierung aus.                                                     |

|                                                                                                    | Plan: Hier übernehmen Sie die im Planer geplanten Zeiten. Wählen Sie den gewünschten Zeitraum aus. |
|----------------------------------------------------------------------------------------------------|----------------------------------------------------------------------------------------------------|
| Rollierung<br>(Wird angezeigt, sobald<br>unter <i>Quelle, die</i><br><i>Rollierung</i> ausgewählt<br>wird) | Wählen Sie die gewünschte Rollierung aus.                                                          |

# Rollierung löschen

So gehen Sie vor:

- 1. Wählen Sie mit Linksklick oben rechts den Stichtag der Rollierung aus, welche Sie löschen möchten.
- 2. Mit Linksklick × auswählen Es öffnet sich ein Fenster
- 3. Rollierung löschen?: Löschen

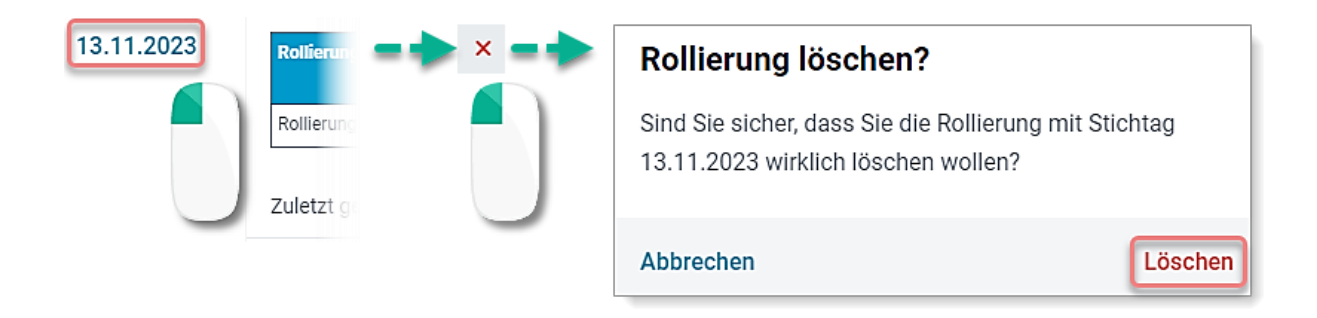

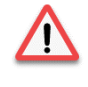

Wird eine Rollierung gelöscht, wirkt sich die Löschung direkt auf das Zeitkonto des Mitarbeiters aus. Daher bitten wir Sie die bereits bestehenden Rollierungen nicht zu löschen oder direkt zu bearbeiten, wenn sich dadurch das Zeitkonto nicht verändern soll. Erstellen Sie stattdessen eine neue Rollierung mit dem Stichtag zum Start der Änderung.

# Zeitkonto

Dem Zeitkonto können Sie entnehmen, wie der Mitarbeiter im Vergleich zu seiner Vertragszeit eingeplant ist und wie sich das Zeitkonto (Plus- oder Minus-Stunden) im Laufe des Jahres verändert.

Das Zeitkonto lernen Sie in einer weiterführenden Schulung kennen.

Weitere Besonderheiten:

- Sie haben die Möglichkeit, sich das Zeitkonto **wöchentlich** oder **monatlich** zu gruppieren. Bitte beachten Sie jedoch, dass bei einer monatlichen Gruppierung, die Vertragszeit in den einzelnen Monaten unterschiedlich sein kann. Dies ist abhängig davon, wie die Grundlage der Arbeitstage in den jeweiligen Monat fällt.
- Im Zeitkonto nehmen Sie auch Korrekturbuchungen vor, wenn Sie beispielsweise Überstunden ausbezahlen.

# Zeitkonto anzeigen

Pfad 1: Planung-> Zeitkonto

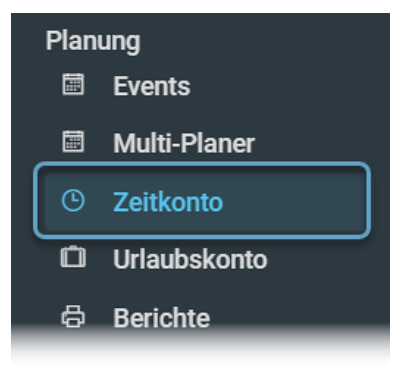

Pfad 2: Planung -> Multi-Planer -> Tag/Woche/Monat -> Mitarbeitername (Rechtsklick) -> Zeitkonto

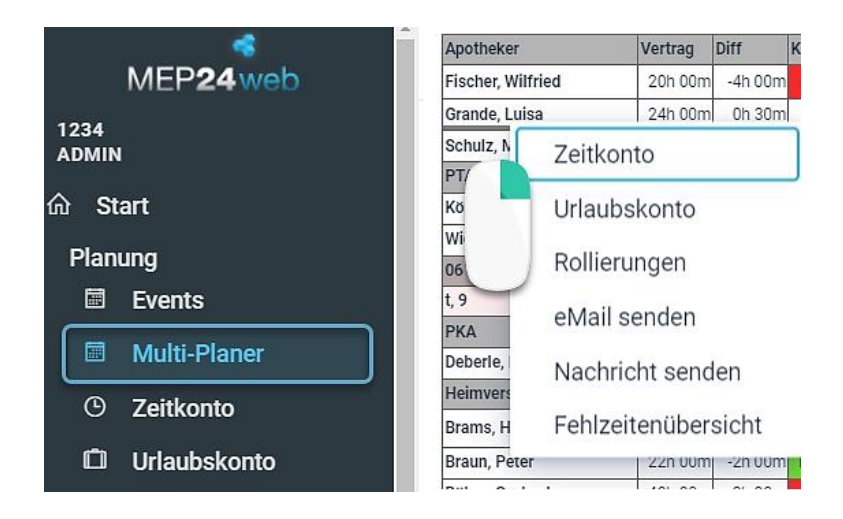

| EG Zeit-Frotokoli | ✓ ■ 01 Handverkauf 334 | · · · · · · · · · · · · · · · · · · · |                        |
|-------------------|------------------------|---------------------------------------|------------------------|
| Konfiguration     | Brams, Heidi           |                                       |                        |
| 品 Stammdaten      | 🙎 Braun, Peter         | Mitarbeiter                           |                        |
| ង Aktivitäten     | 🙎 Böhm, Gertrude       | Mitarbeiter bearbeiten                | Zeitkonto Urlaubskonto |
| 题 Qualifikationen | L Deberle, Dirk        |                                       |                        |
| ⑦ Sicherheit      | Fischer, Wilfried      | E-Mail senden                         |                        |
| 臣instellungen     | Srande, Luisa          |                                       |                        |
| D Mail-Reporting  | König, Ludmilla        | Einstellungen                         |                        |
| Dokumente         | Schulz, Maya           | Einstellungen Zeiterf                 |                        |

*Pfad 3: Konfiguration -> Stammdaten -> über das "Suchen-Feld" den Mitarbeiter auswählen -> Zeitkonto* 

# Urlaubskonto

Das Urlaubskonto zeigt Ihnen, entsprechend der hinterlegten Grundeinstellung, den Urlaubsanspruch und den laut Multiplaner genommenen Urlaub an.

Hier verschaffen Sie sich einen Einblick in den Jahresanspruch, den genommenen Urlaub und den geplanten Urlaub.

Das Urlaubskonto lernen Sie in einer weiterführenden Schulung kennen.

Weitere Besonderheiten:

- Nicht genommener Urlaub, wird automatisch in das darauffolgende Kalenderjahr übernommen.
- Auch beim Urlaubskonto haben Sie die Möglichkeit, genau wie im Zeitkonto, **Korrekturbuchungen** zu hinterlegen. Dies ist unter anderem dann notwendig, wenn Sie mit MEP24web starten.

# Urlaubskonto anzeigen

Pfad 1: Planung -> Multiplaner -> Urlaubskonto

|   | Events       |
|---|--------------|
|   | Multi-Planer |
| ٩ | Zeitkonto    |
| Ô | Urlaubskonto |
| 8 | Berichte     |
| → | MA Wünscho   |

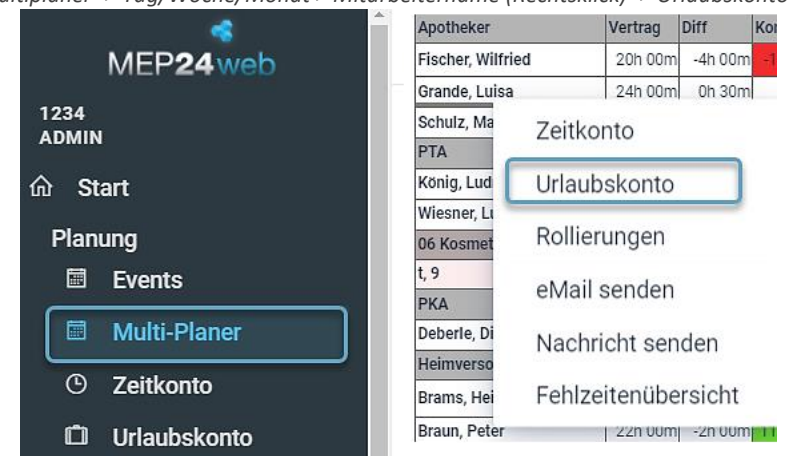

Pfad 2: Planung -> Multiplaner -> Tag/Woche/Monat > Mitarbeitername (Rechtsklick) -> Urlaubskonto

Pfad 3: Konfiguration -> Stammdaten -> Organisation -> Filiale -> Abteilung -> Mitarbeiter auswählen -> Urlaubskonto

| EG Zeit-Fiotokoii | V D1 Handverkauf 334 | · · · · · · · · · · · · · · · · · · · |                        |
|-------------------|----------------------|---------------------------------------|------------------------|
| Konfiguration     | 🙎 Brams, Heidi       |                                       |                        |
| 品 Stammdaten      | Braun, Peter         | Mitarbeiter                           |                        |
| ង Aktivitäten     | Böhm, Gertrude       | Mitarbeiter bearbeiten                | Zeitkonto Urlaubskonto |
| 题 Qualifikationen | Leberle, Dirk        |                                       |                        |
| Sicherheit        | Fischer, Wilfried    | E-Mail senden                         |                        |
|                   | Grande, Luisa        |                                       |                        |
| D Mail-Reporting  | König, Ludmilla      | Einstellungen                         |                        |
| Dokumente         | 💄 Schulz, Maya       | Finstellungen Zeiterf                 |                        |

# E-Mail senden

Pfad: Konfiguration -> Stammdaten -> Organigramm -> Mitarbeiter auswählen -> Mitarbeiter -> eMail senden

Über diese Funktion ist es möglich den Mitarbeitern eine E-Mail zu senden. Voraussetzung dafür ist, dass unter "Mitarbeiter bearbeiten" bei dem jeweiligen Mitarbeiter eine gültige E-Mail-Adresse hinterlegt und in den Grundeinstellungen eine Absender E-Mail-Adresse vorhanden ist. Bitte beachten Sie, dass MEP24web nicht die Möglichkeiten eines herkömmlichen E-Mail-Programms bietet. Es wird hier ganz vereinfacht eine E-Mail dargestellt, bei der Sie einen Betreff und einen Text hinterlegen können.

| E-Mail senden | E-Mail an        |
|---------------|------------------|
|               | Brams, Heldi 🗙   |
|               | Betreff          |
|               | Nachricht        |
|               | Senden Schließen |

# Nachrichten senden

Pfad: Konfiguration -> Stammdaten -> Organigramm -> Mitarbeiter auswählen -> Mitarbeiter -> Nachrichten senden

Über diese Funktion ist es möglich den Mitarbeitern eine Nachricht auf das Mitarbeiterportal (Team-App) zu senden. Voraussetzung dafür ist, dass der Zugang zum Mitarbeiterportal freigeschaltet ist. Bitte beachten Sie, dass MEP24web nicht die Möglichkeiten eines herkömmlichen Nachrichten-Programms bietet.

| Nachricht senden | Nachricht an     |
|------------------|------------------|
|                  | Brama, Heidi 🗙   |
|                  | Nachricht        |
|                  |                  |
|                  |                  |
|                  |                  |
|                  | Senden Schließen |

# Sperrzeiten bearbeiten

Pfad: Konfiguration -> Stammdaten -> Organigramm -> Mitarbeiter auswählen -> Mitarbeiter -> Sperrzeiten bearbeiten

Sperrzeiten können vom planungsverantwortlichen Mitarbeiter, als auch von Mitarbeitern selbst über das Mitarbeiterportal hinterlegt werden. Hierbei handelt es sich um Zeiträume, die man den planungsverantwortlichen Mitarbeitern mitteilen möchte, in denen man gar nicht oder nur eingeschränkt zur Verfügung steht. Die Sperrzeiten lernen Sie in einer weiterführenden Schulung kennen.

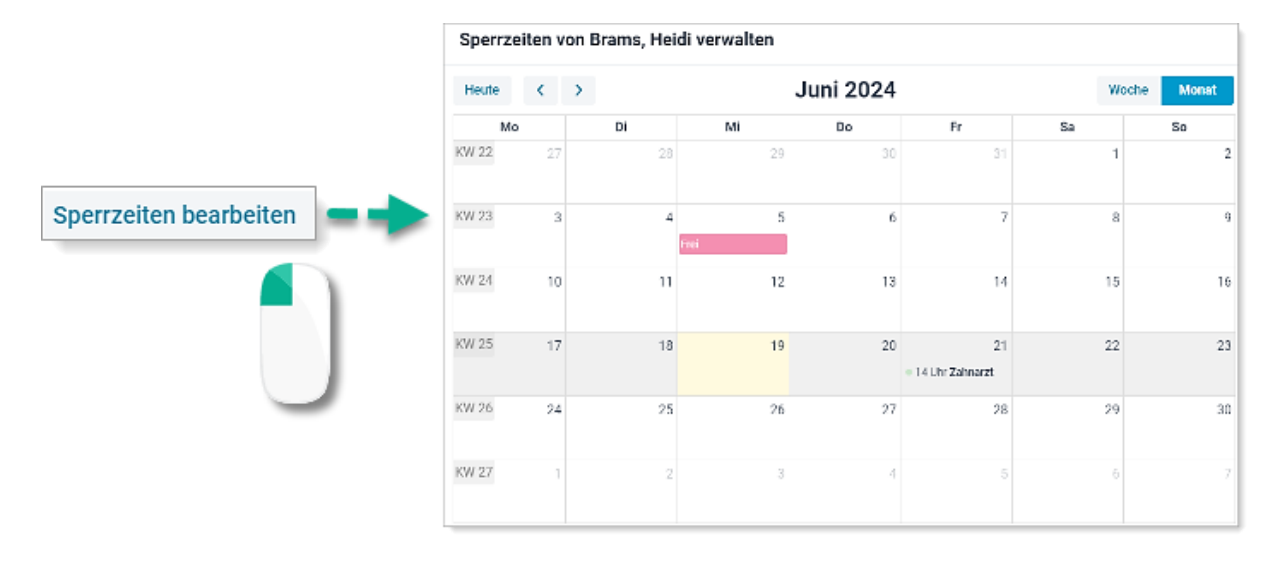

# Kalender freigeben

Pfad: Konfiguration -> Stammdaten -> Organigramm -> Mitarbeiter auswählen -> Mitarbeiter -> Kalender freigeben

Mit der Funktion "Kalender freigeben" haben Sie die Möglichkeit, den Arbeitsplan des jeweiligen Mitarbeiters in einen externen Kalender unter anderem Outlook, iCal, etc. zu übertragen.

So gehen Sie vor:

- 1. Wählen Sie mit Linksklick mit der Maus den gewünschten Mitarbeiter aus
- 2. Linksklick auf Kalender freigeben
- 3. Linksklick auf Plan jetzt als Kalender freigeben
- 4. Oben links wählen Sie das gewünschte Programm aus und folgen der "Anleitung zum Einrichten des Kalenders"

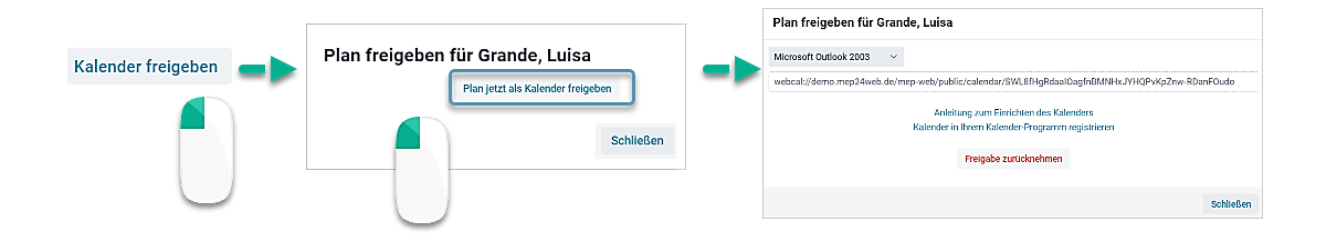

# Mitarbeiter austreten

Pfad: Konfiguration -> Stammdaten -> Organigramm -> Mitarbeiter auswählen -> Mitarbeiter austreten

Sobald feststeht, dass ein Mitarbeiter das Unternehmen verlässt, können Sie für diesen Mitarbeiter bereits ein Austrittsdatum hinterlegen.

So gehen Sie vor:

- 1. Wählen Sie mit Linksklick mit der Maus den gewünschten Mitarbeiter aus
- 2. Linksklick auf **Mitarbeiter austreten** *Es öffnet sich ein Fenster*
- 3. Datum eingeben
- 4. Austreten

| Mitarbeiter austreten | Mitarbeite | er Schulz, May | a austre | eten      |
|-----------------------|------------|----------------|----------|-----------|
|                       |            | Datum          |          |           |
| <b>—</b> )            |            | 31.12.2022     |          |           |
|                       |            |                |          |           |
|                       | Abbrechen  |                |          | Austreten |

# Mitarbeiter umziehen

Pfad: Konfiguration -> Stammdaten -> Organigramm -> Mitarbeiter auswählen -> Umzug -> Mitarbeiter umziehen

Wechselt ein Mitarbeiter die Filiale/Abteilung, müssen Sie diesen Mitarbeiter umziehen lassen. Auch hier gilt es zunächst einen Stichtag auszuwählen, zu welchem Datum der Mitarbeiter in der neuen Abteilung anfängt.

| 1                         | Mitarbeiter umziehen  | 2<br>Mitarbeiter Schulz, Maya u<br>Datum<br>31.12.2022<br>Abteilung<br>Abbrechen | mziehen  |
|---------------------------|-----------------------|----------------------------------------------------------------------------------|----------|
| Abteilung au<br>Q. Suchen | swählen               | Mitarbeiter Schulz, Maya u                                                       | mziehen  |
| — А м                     | EP24-Apotheken        | 31.12.2022                                                                       | <b></b>  |
| · · ·                     | Deutschland Apotheken | Abteilung                                                                        |          |
|                           | ▲ Markt Apotheke      | 01 Handverkauf                                                                   | ~        |
|                           | ➡ Stadt-Apotheke      | Abbrechen                                                                        | Umziehen |
|                           | 01 Handverkauf        |                                                                                  |          |
|                           | 02 Backoffice         |                                                                                  |          |
|                           | 03 Büro               |                                                                                  |          |
|                           | Schließen Übernehmen  |                                                                                  |          |

# Umzüge anzeigen

Austreten

Pfad: Konfiguration -> Stammdaten -> Organigramm -> Mitarbeiter auswählen -> Umzüge anzeigen

Wenn Sie ein Austrittsdatum oder einen Umzug hinterlegt haben, dessen Stichtag Sie nachträglich löschen möchten, müssen Sie den ursprünglichen Austritt oder Umzug zunächst wieder entfernen. Dies können Sie über "Umzüge anzeigen" in den Umzügen verwalten. Hierzu klicken Sie beim gewünschten Stichtag auf "x".

|                     | Umzüge von Schulz, Maya                                                               |          |
|---------------------|---------------------------------------------------------------------------------------|----------|
| Umzüge anzeigen 🛛 💼 | Wurde zum 07.05.2018 in der Gruppe Markt Apotheke / 01 Handverkauf eingestellt        | ×        |
|                     | Hat zum 30.04.2020 das Unternehmen verlassen                                          | ×        |
|                     | Wurde zum 01.02.2021 in der Gruppe Markt Apotheke / 01 Handverkauf wieder eingestellt | ×        |
|                     | Hat zum 31.12.2022 das Unternehmen verlassen                                          | ×        |
|                     |                                                                                       |          |
|                     | Umziehen Austreten S                                                                  | chließen |
|                     |                                                                                       |          |
| Umziehen            | Sie können Mitarbeiter in eine andere Abteilung umziehen.                             |          |

Sie können Mitarbeiter austreten lassen.

| Schulungsdokument zur | Personaleinsatzplanung | MEP24web der | r MEP24 Software | e GmbH |
|-----------------------|------------------------|--------------|------------------|--------|
| 0                     | 0.000                  |              |                  |        |

# Support-Button

Nicht alle Fragen lassen sich durch ein Handbuch klären und nicht alle individuellen Fälle werden direkt in den Grundschulungen besprochen. Es kann also durchaus vorkommen, dass Sie Unterstützung durch unser Support-Team benötigen. Mit diesem Button können Sie ein Supportticket erstellen, das anschließend durch die Support Mitarbeiter bearbeitet wird.

# Anfrage senden

So gehen Sie vor:

- 1. Mit Linksklick wählen Sie Support aus
- 2. Anfrage stellen

Es öffnet sich ein Fenster

- 3. Tragen Sie Ihr Anliegen ein
- 4. Wählen Sie **Erstellen** aus, um abzusenden. *Es erscheint eine Meldung auf dem Bildschirm.*

| ତ Support 📫 | Support-Anfrage erstellen |                                           |                      |           |           |
|-------------|---------------------------|-------------------------------------------|----------------------|-----------|-----------|
|             |                           | Ihren Namen                               | Kurzbeschreibung •   |           |           |
|             |                           | Admin                                     | Passwort ändern      |           |           |
|             |                           | Detaillierte Beschreibung Ihres Anliegens |                      |           |           |
|             |                           | Hallo Support                             |                      |           |           |
|             |                           | Wie kann ich mein eigenes Benu            | tzerpasswort ändern? |           |           |
|             | Mit freundlichen Grüßen   |                                           |                      |           |           |
|             |                           |                                           |                      |           |           |
|             |                           |                                           |                      | Erstellen | Schließen |

| Ihren Namen                                  | Tragen Sie Ihren Namen ein              |
|----------------------------------------------|-----------------------------------------|
| Kurzbeschreibung                             | Eine kurze Beschreibung Ihres Anliegens |
| Detaillierte Beschreibung Ihres<br>Anliegens | Tragen Sie hier Ihr Anliegen ein        |

Weitere Besonderheiten:

- Sie erhalten Ihre Antwort schnellstmöglich.
- Je detaillierter Sie Ihre Frage beschreiben, desto eher lässt sich diese von uns lösen.

### Lösung erhalten

Ihre Antwort geht direkt an die unter "Sicherheit" hinterlegte E-Mail-Adresse.

### Kundenportal

Klicken Sie auf den Button "Kundenportal", um bereits gesendete Anfragen aus der Vergangenheit anzeigen zu lassen. Besteht noch kein Zugang muss zunächst eine Registrierung erfolgen.

| Q Such | en              | Anfrage stellen Kur     | ndenportal |
|--------|-----------------|-------------------------|------------|
| Det    | Frage           | Erstellt                | t ¢        |
| ۲      | Passwort ändern | 26.08.24 16:31 06.11.24 | 4 11:57    |

Auf der Seite "Tickets" können Sie einzelne Tickets erneut öffnen. Auch haben Sie die Möglichkeit über den Button "Support Ticket einreichen" neue Anfragen zu senden.

| ✓<br>∕IEP <b>24</b> web |                                                                                                    |                                                                      |                  | Sup    | pport-Ticket einreichen Abmelden |
|-------------------------|----------------------------------------------------------------------------------------------------|----------------------------------------------------------------------|------------------|--------|----------------------------------|
| Tickets                 |                                                                                                    |                                                                      |                  | Status | Alle                             |
| ID                      | BETREFF                                                                                                    | ERSTELLT                                                             | LETZTE AKTIVITÄT |        | STATUS                           |
| #102412927179           | 100 000000                                                                                                    | 7. März 2025                                                         | vor 41 Sekunden  |        | OFFEN                            |
| #71753731305            | Team-App aktivieren                                                                                                    | 16. Januar 2025                                                      | vor 2 Monaten    |        | ABGESCHLOSSEN                    |
| #63068451026            | and the second second sec | 3. Januar 2025                                                       | vor 2 Monaten    |        | ABGESCHLOSSEN                    |
| #47473118418            | <u>Test 1</u>                                                                                                    | 11. Dezember 2024                                                    | vor 3 Monaten    |        | ABGESCHLOSSEN                    |
|                         |                                                                                                    | Support-Ticket einreichen<br>Copyright 2025 Alle Rechte vorbehalten. |                  |        |                                  |

Eine Anfrage die sich bereits in Arbeit befindet, kann jederzeit aktualisiert werden. Hierzu öffnen Sie eine offene Anfrage, tragen unten Ihre Nachricht ein und klicken anschließend auf "Senden".

| vor 17 Sekunden |
|-----------------|
| Gerade eben     |
|                 |
| Senden          |
|                 |

# Hilfe

Hier haben Sie die Möglichkeit Dokumente herunterzuladen, welche wir Ihnen zur Verfügung stellen. Derzeit bieten wir Ihnen folgende Dokumente:

|   | D  | Mail-Reporting |
|---|----|----------------|
| 2 | ۶  | Dokumente      |
| ? | Hi | lfe            |
| ល | Su | ipport         |
| P | Pa | sswort ändern  |

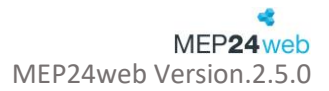

# Dokumente

- Anmeldung MEP24web 2.0
- Tutorial MEP24web Konfiguration
- Tutorial MEP24web Planung
- Tutorial MEP24web Bedarfsgerechte Planung
- Mitarbeiterportal Benutzerhandbuch
- Funktionsübersicht
- Personio Schnittstelle

- MEP24 Team-App
- MEP24Plan-App
- MEP24web Symbole
- MEP24web ZiB
- MEP24 Die Berechnung von Arbeits- und Fehlzeiten
- Flying Pharmacist Schnittstelle
- MEP24web Berichte
- Feedback
- MEP24web Einstellungen

# Werkzeuge

Der Reiter "Werkzeuge" bietet Ihnen die Möglichkeit, weitere Software für MEP24web herunterzuladen.

- MEP24zib: Erlaubt über den PC, die Arbeitszeiten der Mitarbeiter zu erfassen. Hierzu benötigen Sie eine Lizenzerweiterung

| ME            | P24zib                                                                                                    |
|---------------|----------------------------------------------------------------------------------------------------|
| Ster<br>anw   | npeln von Zeiten und Anzeige der aktuell<br>esenden Mitarbeiter                                                                                                    |
| Acht<br>bitte | ung: Falls Sie die Software ZiB bereits installiert haben,<br>n wir Sie diese zunächst zu deinstallieren, bevor Sie die<br>die Versies bezordel de voed jestellierer, |

# Wissensdatenbank

Klicken Sie auf oben rechts auf den Button "Wissensdatenbank" um die Wissensdatenbank zu starten. Hier erhalten Sie Antworten rund um die Nutzung von MEP24web.

Wissensdatenbank

Tragen Sie um Suchfeld Ihre Fragen ein, um eine passende Antwort auf Ihre Fragen zu erhalten. Sie können auch unten die Buttons anklicken um alle Beiträge anzeigen zu lassen.

| Hallo. Wie können wir Ihnen helfen?                                        |                                                                                                    |                                                                                                    |  |  |
|----------------------------------------------------------------------------|----------------------------------------------------------------------------------------------------|----------------------------------------------------------------------------------------------------|--|--|
| Q Antworten suchen                                                         |                                                                                                    |                                                                                                    |  |  |
|                                                                            |                                                                                                    |                                                                                                    |  |  |
| 2                                                                          | A                                                                                                    | ₽                                                                                                    |  |  |
| Häufig gestellte Fragen                                                    | Erste Schritte                                                                                              | Integrationen und Partner                                                                                                |  |  |
| Fragen rund um die Nutzung von<br>MEP24web und die passenden<br>Antworten. | Starten Sie mit unseren TutorialsI Hier<br>Iernen Sie alle wichtigen Funktionen rund<br>um MEP24web kennen. | Um Anforderungen außerhalb der<br>Einsatzplanung zu lösen, erweitern wir<br>stetig die Integrationen von Schnittstellen. |  |  |